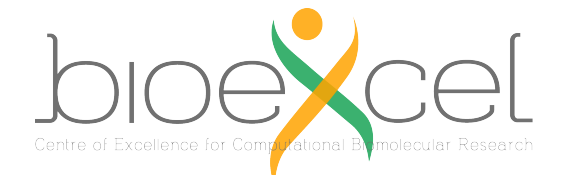

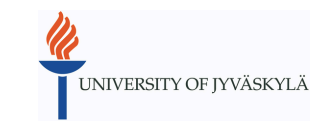

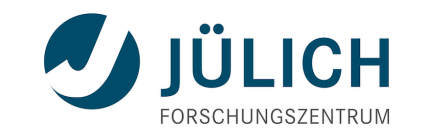

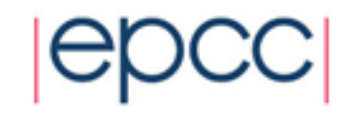

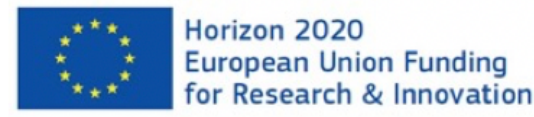

# GROMACS-CP2K Interface Tutorial (Introduction to QM/MM simulations)

Dmitry Morozov University of Jyväskylä, Finland <u>dmitry.morozov@jyu.fi</u>

# Practical: GROMACS + CP2K Part I

- 1. Lecture recap
- 2. Gromacs-CP2K interface for QM/MM
- 3. Setting up a QM/MM calculation
- 4. CP2K input and output

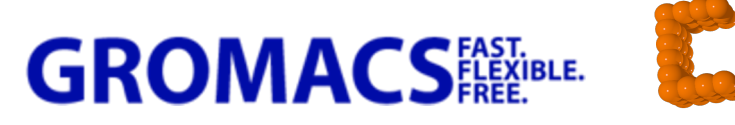

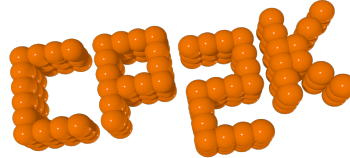

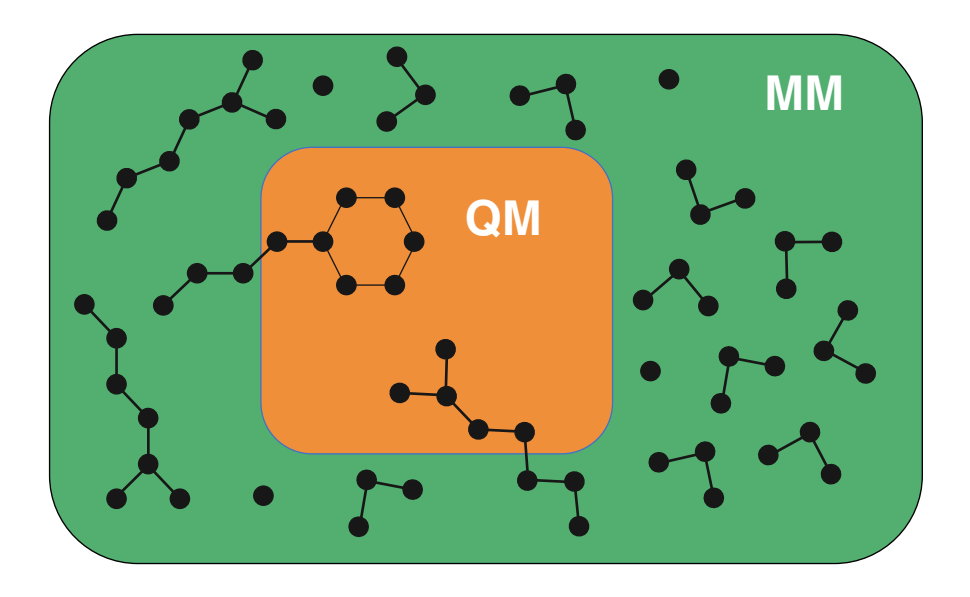

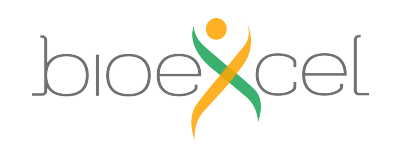

### Lecture Recap: Forcefield (MM) - GROMACS

Force field description of MM region

$$\begin{split} V(r_1, r_2, \dots, r_N) &= V_{bonded}(r_1, r_2, \dots, r_N) + V_{non-bonded}(r_1, r_2, \dots, r_N) \\ V_{bonded} &= \sum_{bonds} \frac{1}{2} k_b (r - r_0)^2 + \sum_{angles} \frac{1}{2} k_{\theta} (\theta - \theta_0)^2 + \sum_{torsions} k_{\xi} (\xi - \xi_0)^2 \\ &+ \sum_{torsions} \frac{1}{2} k_{\phi} [1 + \cos(n\phi - \phi_0)] \\ V_{non-bonded} &= \sum_{LJ} 4\epsilon_{ij} \left( \frac{C_{ij}^{(12)}}{r_{ij}^{12}} - \frac{C_{ij}^{(6)}}{r_{ij}^6} \right) + \sum_{Coul.} \frac{q_i q_j}{r_{ij}} \end{split}$$

 $H = H_{MM} + H_{QM} + H_{QM/MM}$ Forcefield Quickstep GEEP

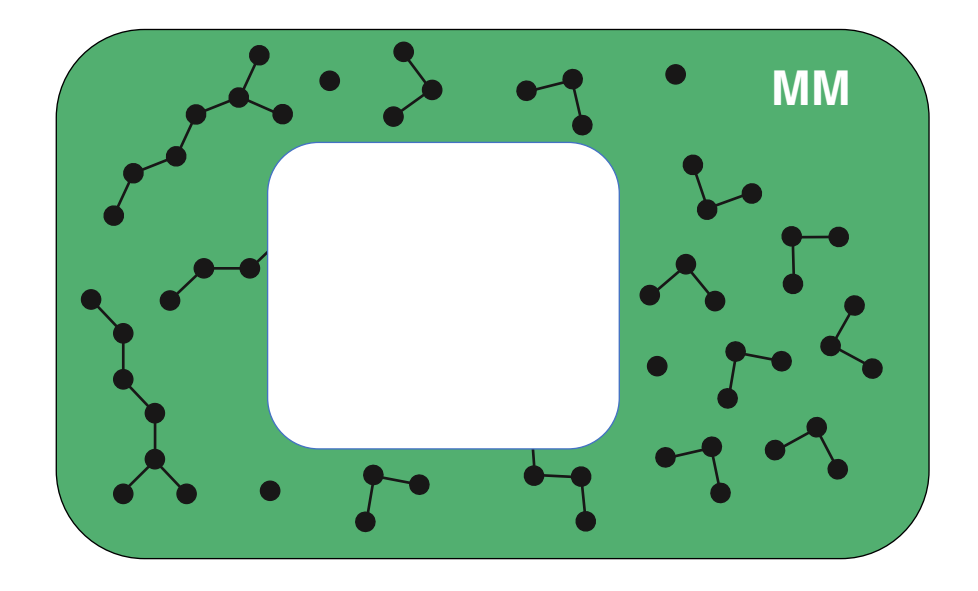

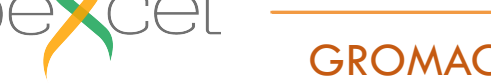

3

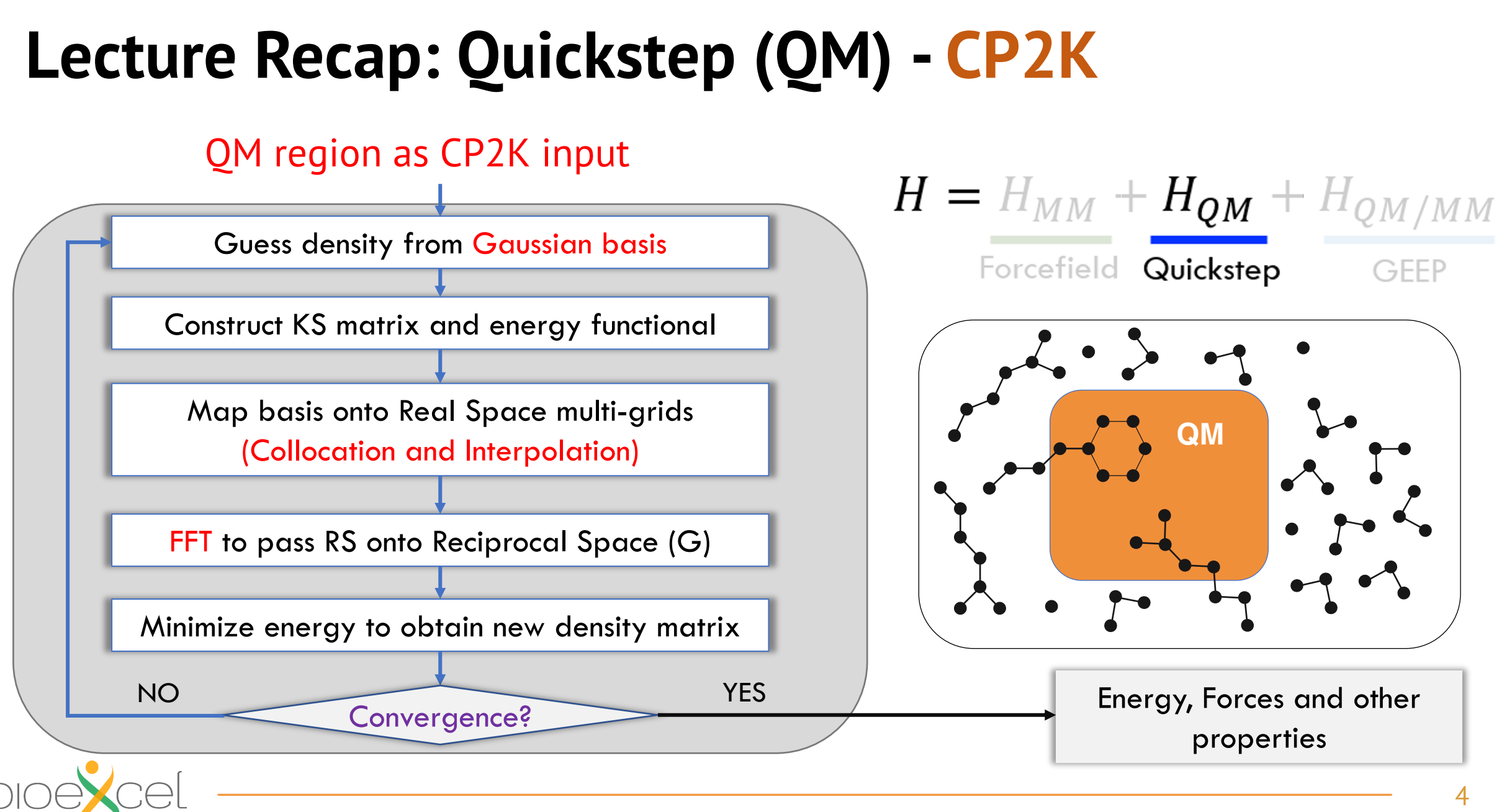

**GROMACS-CP2K** Interface Tutorial

# Practical: GROMACS + CP2K Part I

### 1. Lecture recap

- 2. Gromacs-CP2K interface for QM/MM
- 3. Setting up a QM/MM calculation
- 4. CP2K input and output

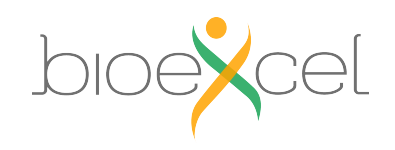

# **GROMACS-CP2K Interface**

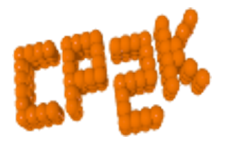

**Quickstep:** Mixed Gaussian and Plane wave basis implementation of Density Functional Theory

**GEEP:** Gaussian Expansion of Electrostatic Potential (GEEP) to compute the QM/MM coupling

#### **GROMACS**<sup>FAST.</sup> FREE.

Forcefield: Classical MM-MM interactions both bonded and non-bonded (PME)

### Integration: Classical MD using fully periodic QM/MM forces

$$H = H_{MM} + H_{QM} + H_{QM/MM}$$
  
Forcefield Quickstep GEEP

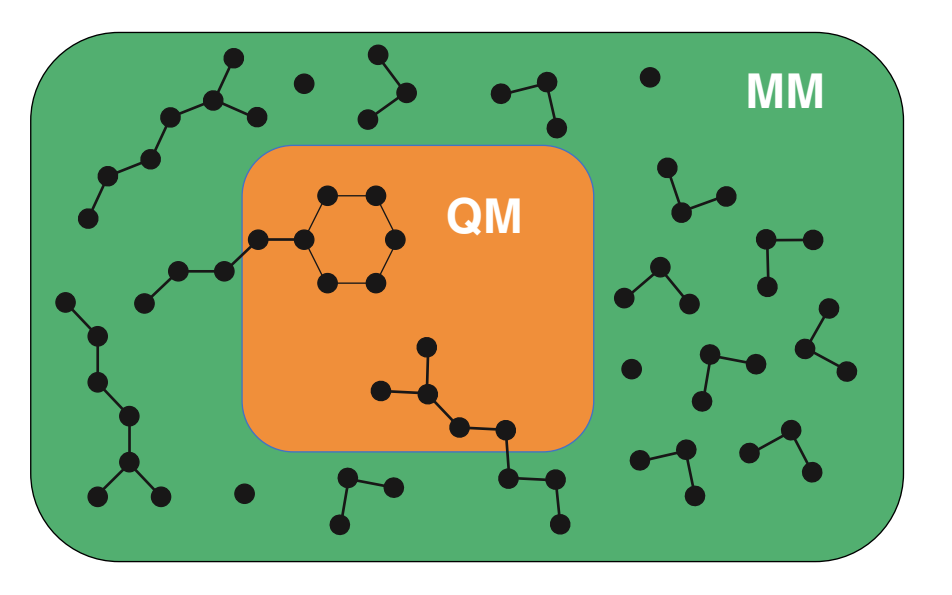

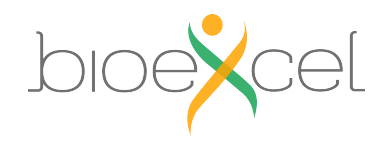

### **Features of the Interface**

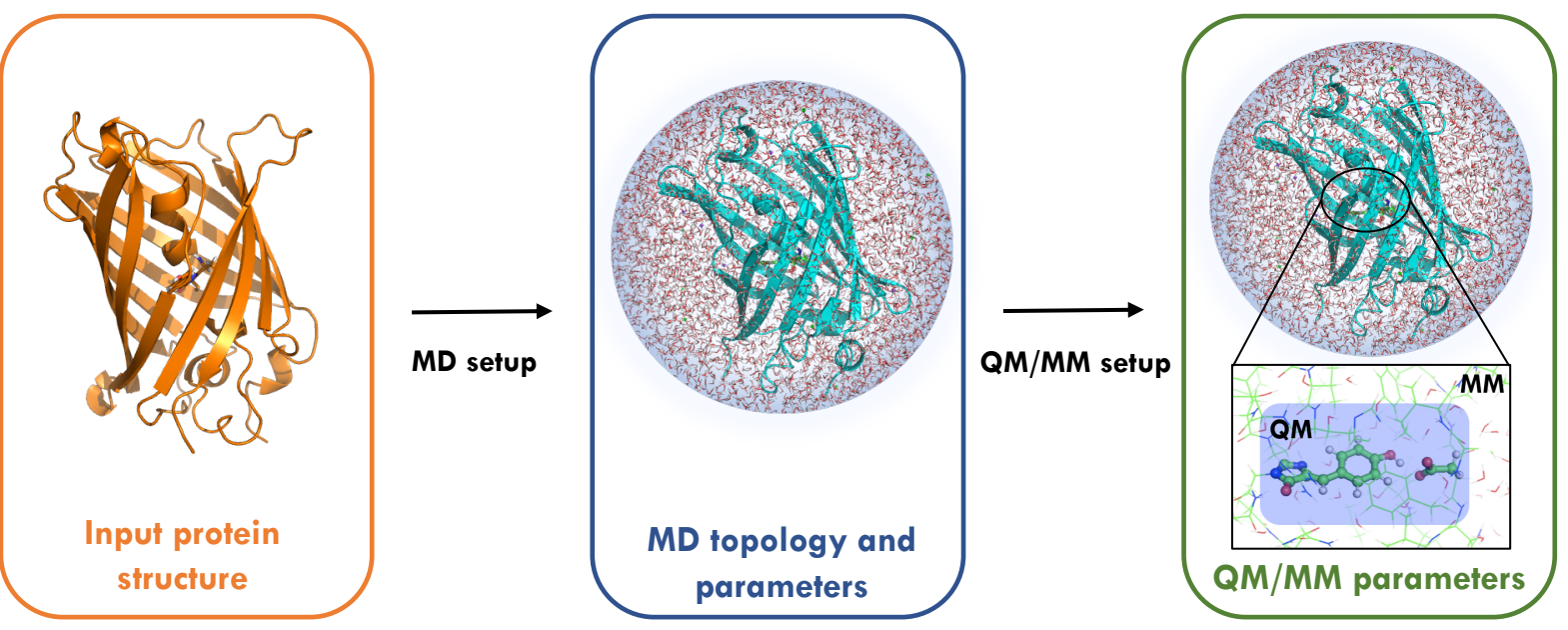

- Automatized topology conversion from classical MD to QM/MM: charges and bonds modifications, as well as link-atoms setup on the frontier
- Validated CP2K QM parameters setup for the biological systems
- Compatibility with the most simulation techniques available in Gromacs
- Compatibility with Gromacs tools and third-party software for analysis
- Supports highly parallelizable simulation methods, like umbrella sampling

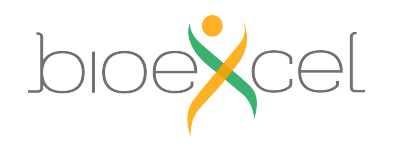

# Practical: GROMACS + CP2K Part I

### 1. Lecture recap

- 2. Gromacs-CP2K interface for QM/MM
- **3**. Setting up a QM/MM calculation
- 4. CP2K input and output

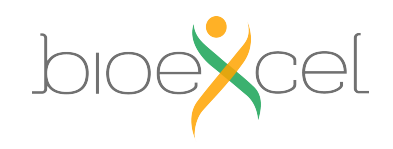

### Setup a QM/MM calculation

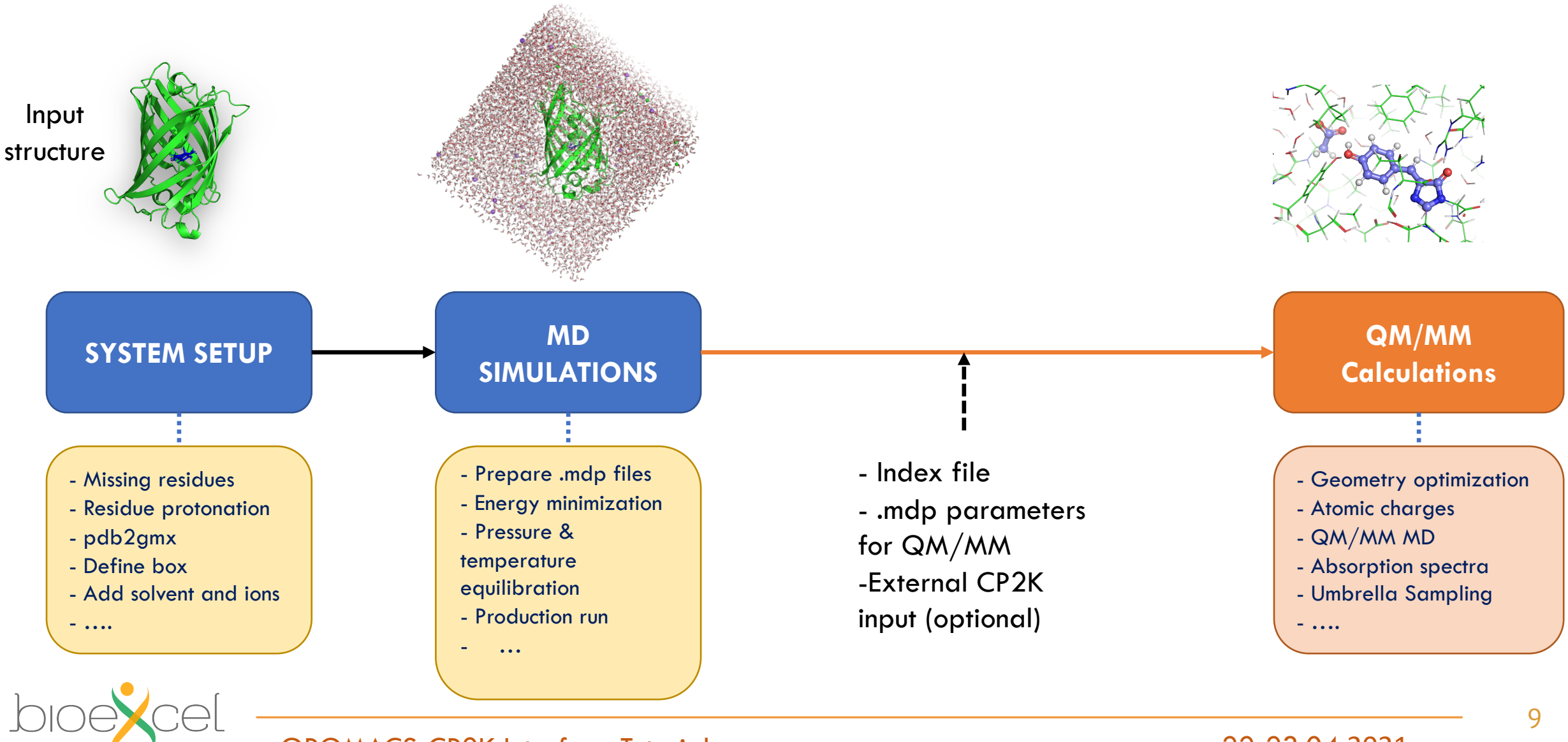

**GROMACS-CP2K** Interface Tutorial

### **GROMACS-CP2K Tutorial files**

Open "Practical: GROMACS + CP2K Part I" episode.

Open terminal window and finish "Setting up tutorial environment part"

- >> module load gromacs-cp2k
- >> cd /work/ta025/ta025/<your login name>
- >> git clone https://github.com/bioexcel/2021-04-22-gromacs-cp2k-tutorial.git tutorial
- >> cd tutorial

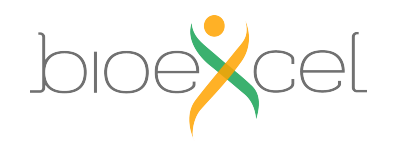

# Exercise 1: Setting up simple QM system

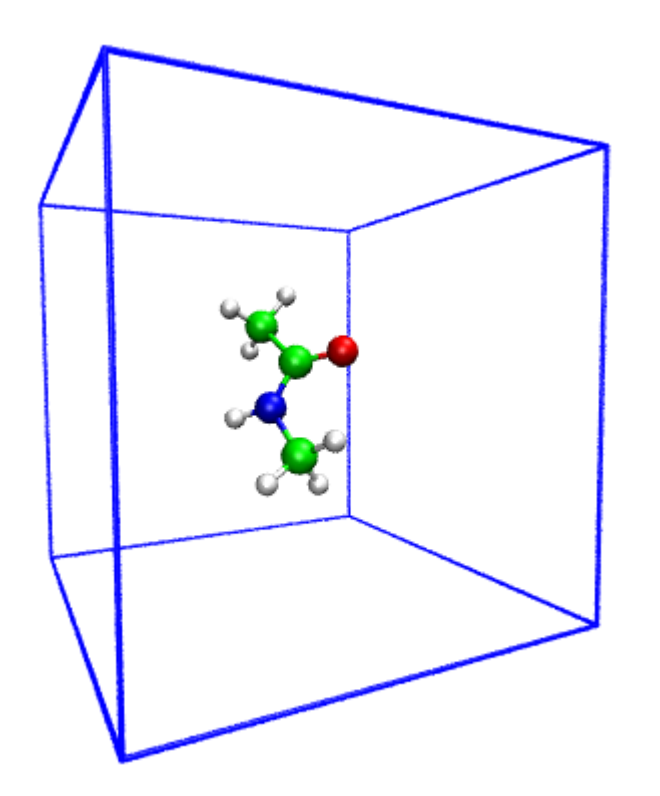

Objective: Make simple QM system with interface QM subsystem : NMA molecule (12 atoms) MM subsystem : No QM charge: 0 QM multiplicity: 1 Functional: PBE

Do the steps (1)-(5) from the "Exercise 1"

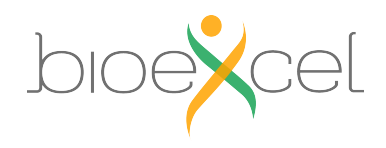

# **MDP** Parameters for energy minimization

integrator = steep ; Algorithm (steep = steepest descent minimization) emtol = 10.0 ; Stop minimization when the maximum force < 10.0 kJ/mol/nm emstep = 0.01 ; Energy step size nsteps = 100 ; Maximum number of (minimization) steps to perform

#### ; Set output frequency to each step

| nstxout       | = 1 ; Coordinates to trr   |
|---------------|----------------------------|
| nstlog        | = 1 ; Energies to md.log   |
| nstcalcenergy | = 1; Energies              |
| nstenergy     | = 1 ; Energies to ener.edr |

#### ; Set cut-offs

| rlist    | = 0.2 ; NB-search cut-off                 |
|----------|-------------------------------------------|
| rcoulomb | = 0.2 ; Short-range electrostatic cut-off |
| rvdw     | = 0.2 ; Short-range Van der Waals cut-off |

#### ; CP2K QMMM parameters

| qmmm-active         | = true  | ; Activate QMMM MdModule     |
|---------------------|---------|------------------------------|
| qmmm-qmgroup        | = Syste | em ; Index group of QM atoms |
| qmmm-qmmethod       | = PBE   | ; Method to use              |
| qmmm-qmcharge       | = 0     | ; Charge of QM system        |
| qmmm-qmmultiplicity | = 1     | ; Multiplicity of QM system  |

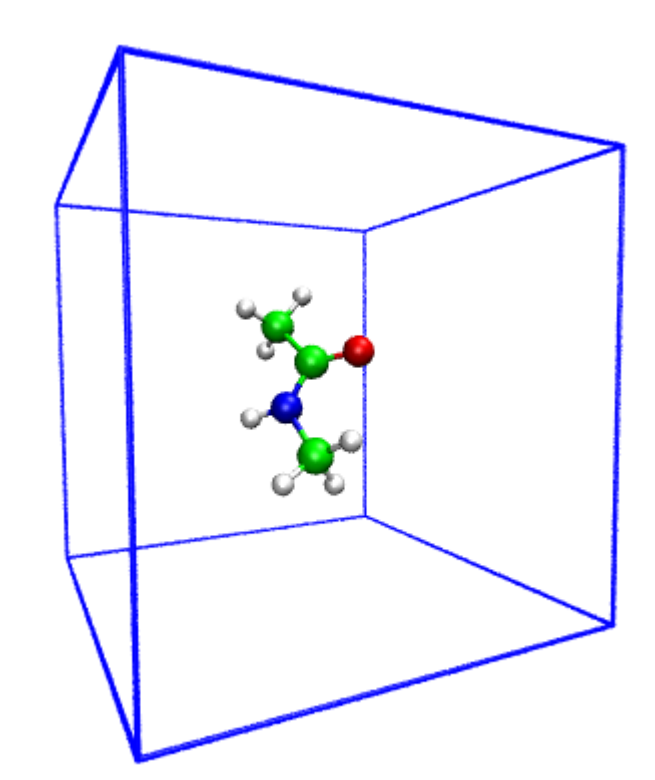

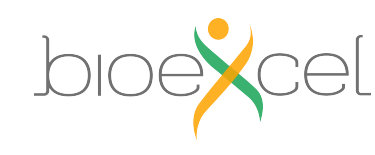

#### >> less nma-em.inp

### Input Sections: GLOBAL

#### &GLOBAL

PRINT\_LEVEL LOW PROJECT GROMACS RUN\_TYPE ENERGY\_FORCE &END GLOBAL

!HIGH/MEDIUM/LOW
! <projectname>
! GEO\_OPT/ENERGY\_FORCE/BAND

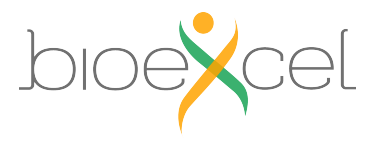

# Practical: GROMACS + CP2K Part I

### 1. Lecture recap

- 2. Gromacs-CP2K interface for QM/MM
- 3. Setting up a QM/MM calculation
- 4. CP2K input and output

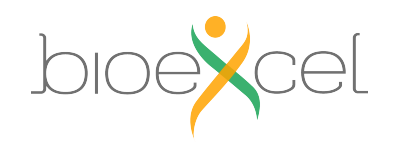

### Input Section: FORCE\_EVAL

| &FORCE_EVAL                | ! parameters for force evaluation                          |
|----------------------------|------------------------------------------------------------|
| METHOD QMMM                | ! method employed e.g. QMMM (Quickstep + external charges) |
| &DFT                       | ! DFT section - all QM                                     |
| contents of DFT section    |                                                            |
| &END DFT                   |                                                            |
| &QMMM                      | ! QMMM section - set up for QM box                         |
| contents of QMMM section   |                                                            |
| &END QMMM                  |                                                            |
| &MM                        | ! MM section - MM point chrages, etc.                      |
| contents of MM section     |                                                            |
| &END MM                    |                                                            |
| &SUBSYS                    | ! subsystem - coordinates, atom kinds etc.                 |
| contents of SUBSYS section |                                                            |
| &SUBSYS                    |                                                            |
| &END FORCE_EVAL            |                                                            |

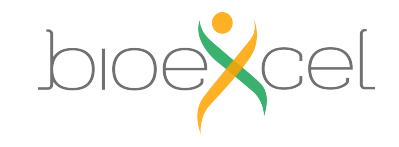

Input Section: DFT

| &FORCE_EVAL                      |        |
|----------------------------------|--------|
| METHOD QMMM                      |        |
| &DFT                             |        |
| CHARGE 0                         |        |
| MULTIPLICITY 1                   |        |
| BASIS_SET_FILE_NAME BASIS_MOLOPT | ! File |
| POTENTIAL_FILE_NAME POTENTIAL    | ! File |
| &MGRID                           |        |
| NGRIDS 5                         | ! Nun  |
| CUTOFF 450                       | ! Plan |
| REL_CUTOFF 50                    | ! Cuto |
| COMMENSURATE                     | ! Alig |
| &END MGRID                       |        |
| &SCF                             |        |
| SCF_GUESS RESTART                | ! CP2  |
| EPS_SCF 5.0E-8                   | ! Acc  |
| •••                              |        |
| & END SCE                        |        |

*File with basis setsFile with peudopotentials* 

Number of Grids Plane wave cutoff (Rydberg) for finest grid. Cutoff to map product Gaussians onto the grids Align all the grids

CP2K will search for existing \*.wfn file Accuracy of SCF convergence

### Input Section: DFT

| &DFT                    |                                                           |
|-------------------------|-----------------------------------------------------------|
| <br>&XC                 |                                                           |
| DENSITY_CUTOFF 1.0E-12  | ! DFT Precision parameters                                |
| GRADIENT_CUTOFF 1.0E-12 |                                                           |
| TAU_CUTOFF 1.0E-12      |                                                           |
| &XC_FUNCTIONAL PBE      | ! Choice of DFT functional                                |
| &END XC_FUNCTIONAL      |                                                           |
| &END XC                 |                                                           |
| &QS                     |                                                           |
| METHOD GPW              | ! Mixed Gaussian/Plane-wave method                        |
| EPS_DEFAULT 1.0E-10     | ! Accuracy of SCF energies                                |
| EXTRAPOLATION ASPC      | ! Extrapolation of wavefunction from previous calculation |
| EXTRAPOLATION_ORDER 4   |                                                           |
| &END QS                 |                                                           |
| &END DFT                |                                                           |
|                         |                                                           |

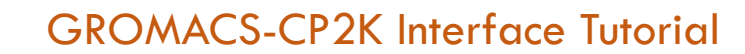

22-23.04.2021

17

### Input Section: SUBSYS

#### &FORCE\_EVAL

| •••                  |                                                                                     |
|----------------------|-------------------------------------------------------------------------------------|
| &SUBSYS              | ! specifies information of the system: coordinates, topology, molecules & full cell |
| &CELL                | ! Full system box size (will be the same as in Gromacs)                             |
| A 10.000 0.000 0.000 | ! Defined with three vectors A, B, C (in Angstroms)                                 |
| B 0.000 10.000 0.000 |                                                                                     |
| C 0.000 0.000 10.000 |                                                                                     |
| PERIODIC XYZ         | ! Fully periodic cell                                                               |
| &END CELL            |                                                                                     |
| •••                  |                                                                                     |

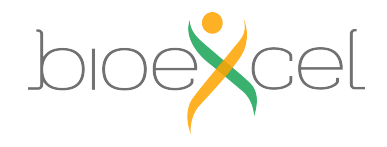

### Input Section: KIND

| &FORCE_EVAL<br>&SUBSYS    |                                                           |
|---------------------------|-----------------------------------------------------------|
|                           |                                                           |
| ELEMENT H                 | ! Each kind of QM atoms should have basis and PP assigned |
| BASIS_SET DZVP-MOLOPT-GTH | ! Gaussian Basis set to be used for Hydrogens             |
| POTENTIAL GTH-PBE         | ! Make sure Basis and PP match                            |
| &END KIND                 |                                                           |
| & KIND C                  | ! Each kind of QM atoms should have basis and PP assigned |
| <br>&END KIND             |                                                           |
| •••                       |                                                           |
| &END SUBSYS               |                                                           |
| &END FORCE_EVAL           |                                                           |

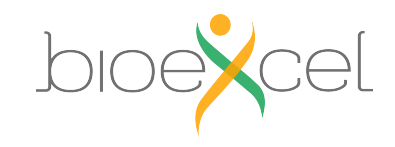

### **Result of the energy minimization**

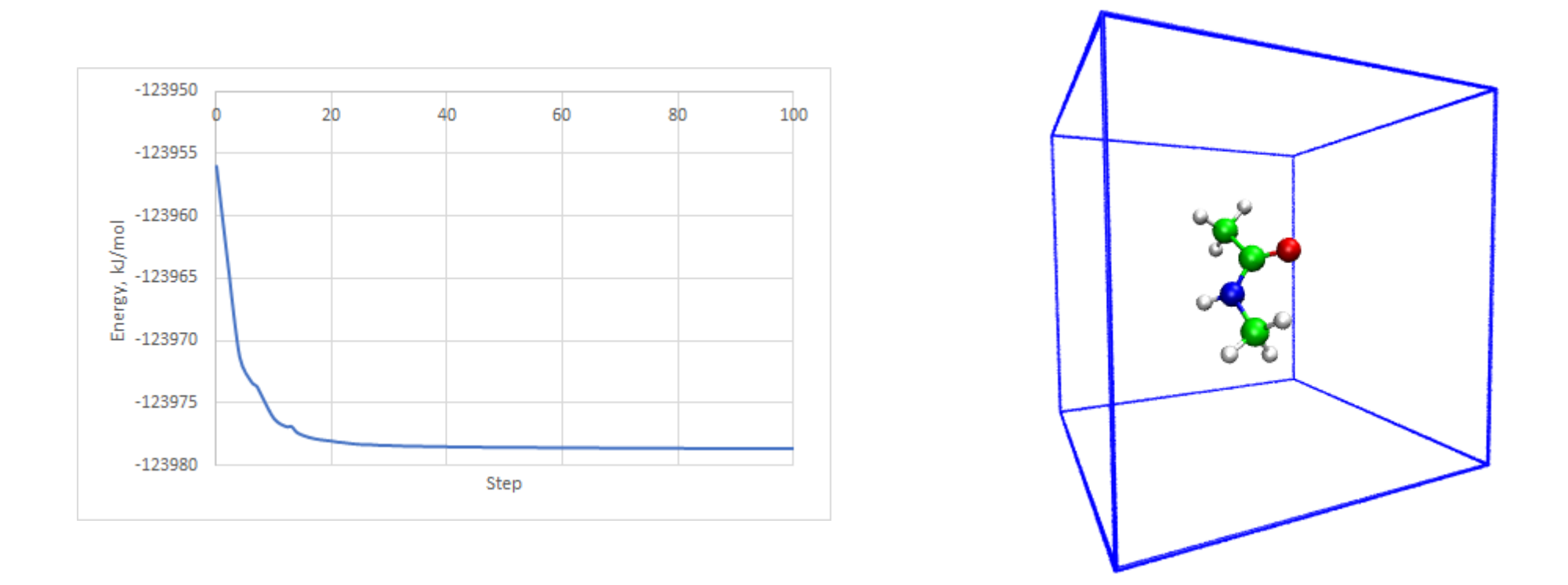

No do the steps (8)-(11) from the "Exercise 1"

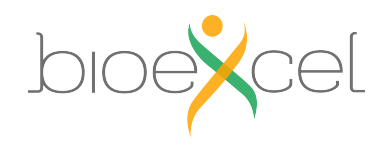

22-23.04.2021

20

### Result of the molecular dynamics with QM forces

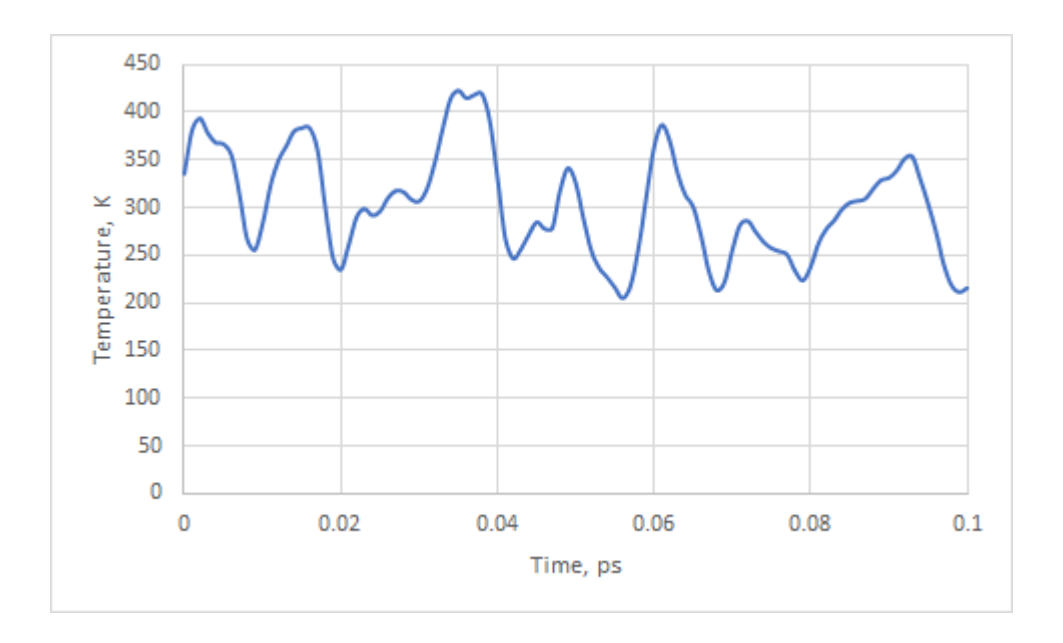

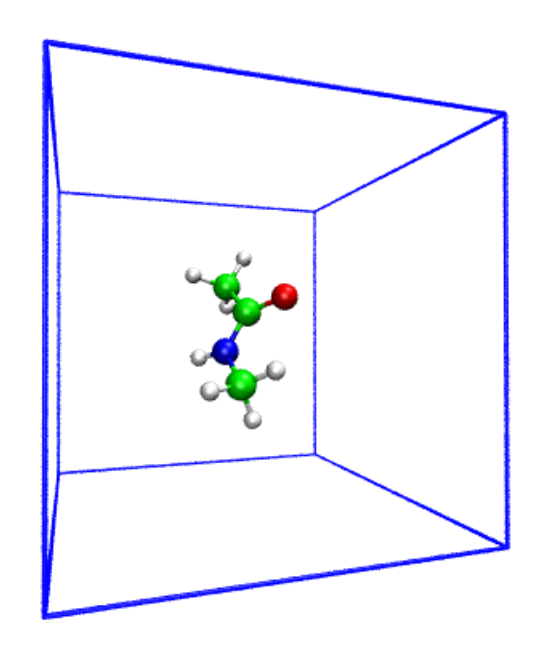

Congratulations, you have done first QM simulation with GROMACS-CP2K Interface!

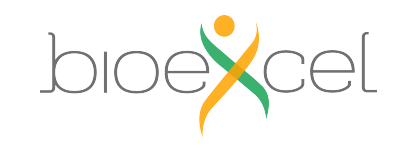

GROMACS-CP2K Interface Tutorial

### **Exercise 2: Stilbene isomerization**

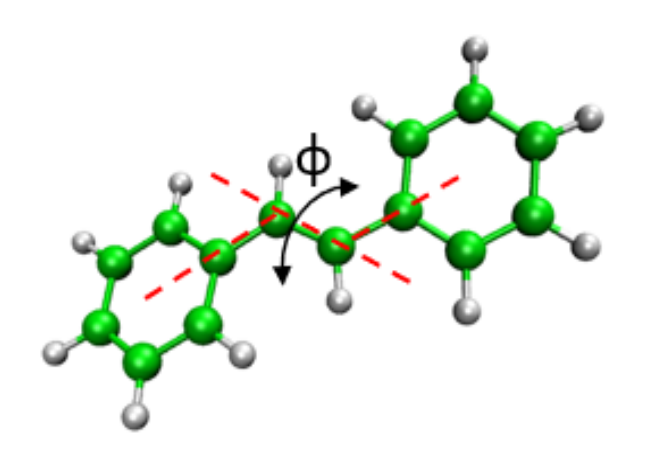

**Objective**: Make isomerization Free-energy profile

**QM subsystem** : Stilbene (26 atoms)

**MM subsystem** : No

**QM charge:** 0

**QM** multiplicity: 1

Functional: PBE

### Do the steps (1)-(7) from the "Exercise 2"

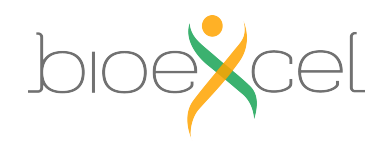

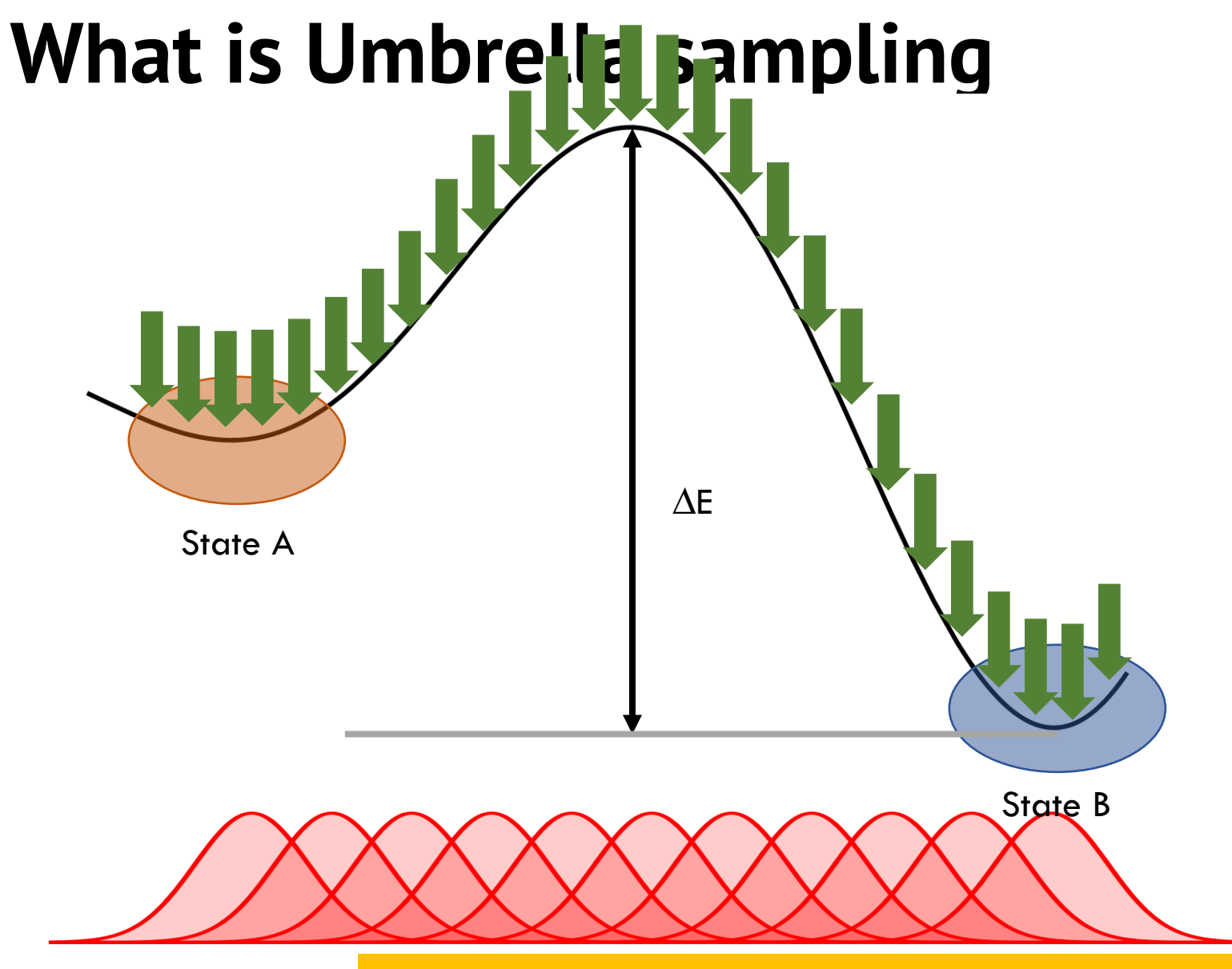

- System is stable in state A
- System is stable in state B
- The transitions between states are possible

We want to know what is the barrier  $\Delta E$  and states relative free-energies  $\Delta G$ 

- Energy profile integrated from the coordinate distribution in each window
- Sufficient overlap between windows needed
- Gromacs has tool gmx wham to perform integration

For further information please follow Umbrella sampling tutorial: <a href="http://www.mdtutorials.com/gmx/umbrella/index.html">http://www.mdtutorials.com/gmx/umbrella/index.html</a>

### **MDP Parameters: umbrella sampling**

#### >> less qmmm\_md\_umbrella.mdp

pull = yes pull\_ncoords = 1 pull\_ngroups = 4 pull\_group1\_name = gro pull\_group2\_name = gro pull\_group3\_name = gro pull\_group4\_name = gro pull\_coord1\_type = umbr pull\_coord1\_geometry = dih pull\_coord1\_dim = Y Y Y= 1.2pull\_coord1\_groups pull-coord1-init = -180 = 0.00 pull\_coord1\_rate = 418.4pull\_coord1\_k pull-nstxout = 1 pull-nstfout = 1

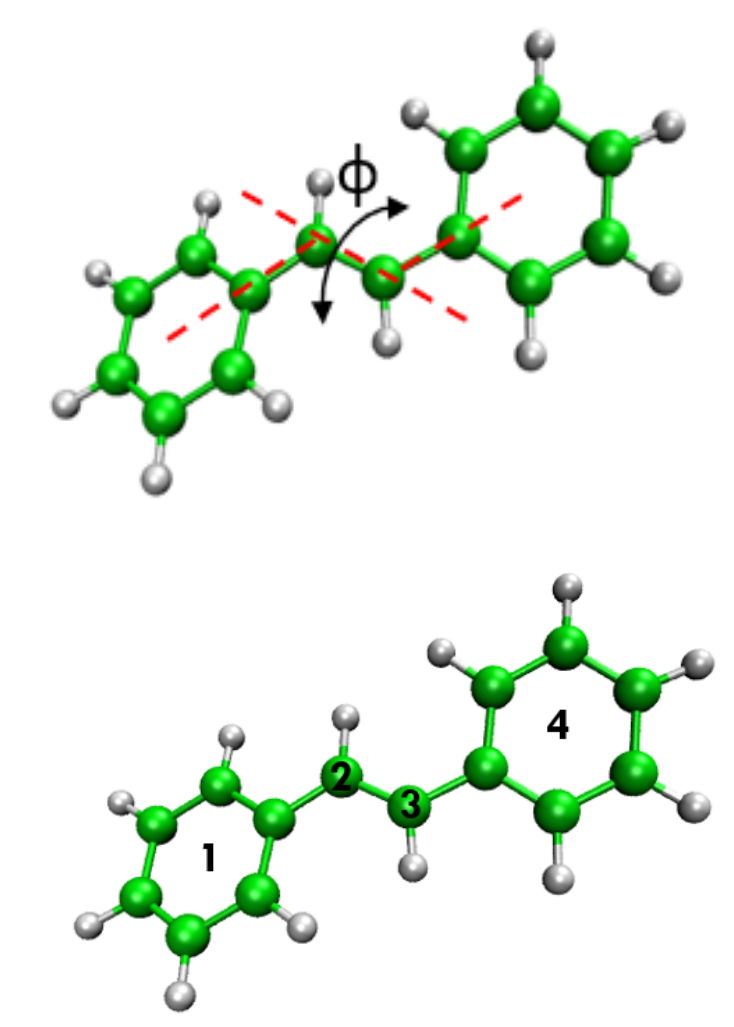

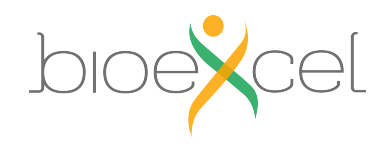

## MDP Parameters: QM/MM

| qmmm-active         |
|---------------------|
| qmmm-qmgroup        |
| qmmm-qmmethod       |
| qmmm-qmcharge       |
| qmmm-qmmultiplicity |

| = | true   |
|---|--------|
| = | QMator |
| = | PBE    |
| = | 0      |

= 1

Matoms BE

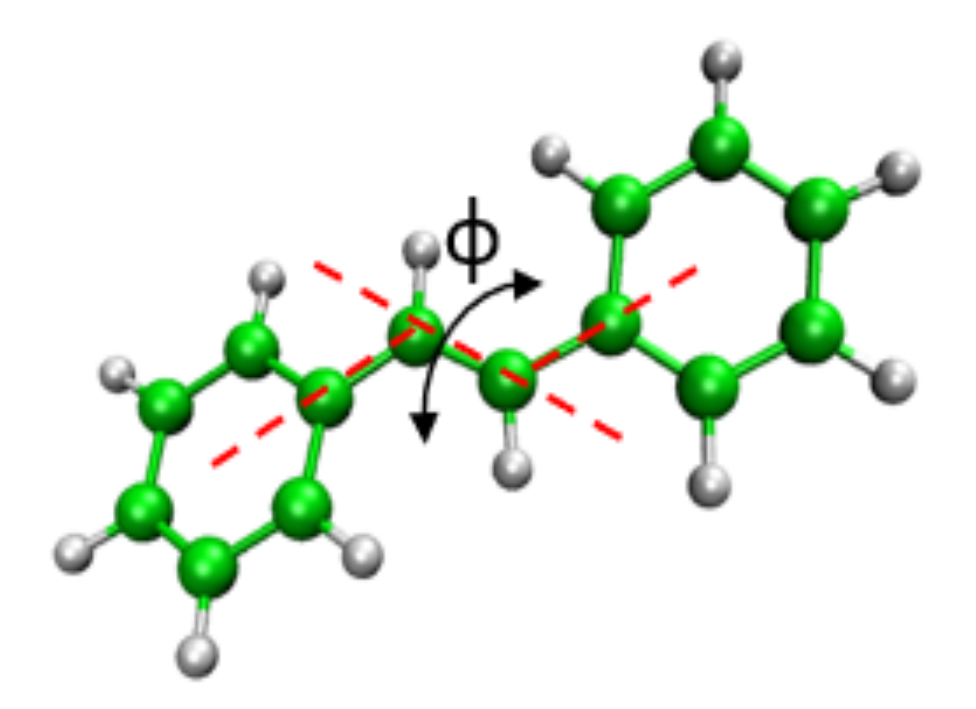

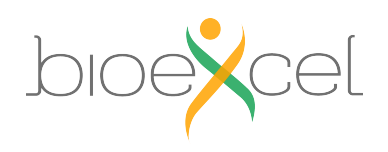

# Isomerization free energy with MM forcefield

Amber14 Forcefield, Gromacs simulation, 1ns each window

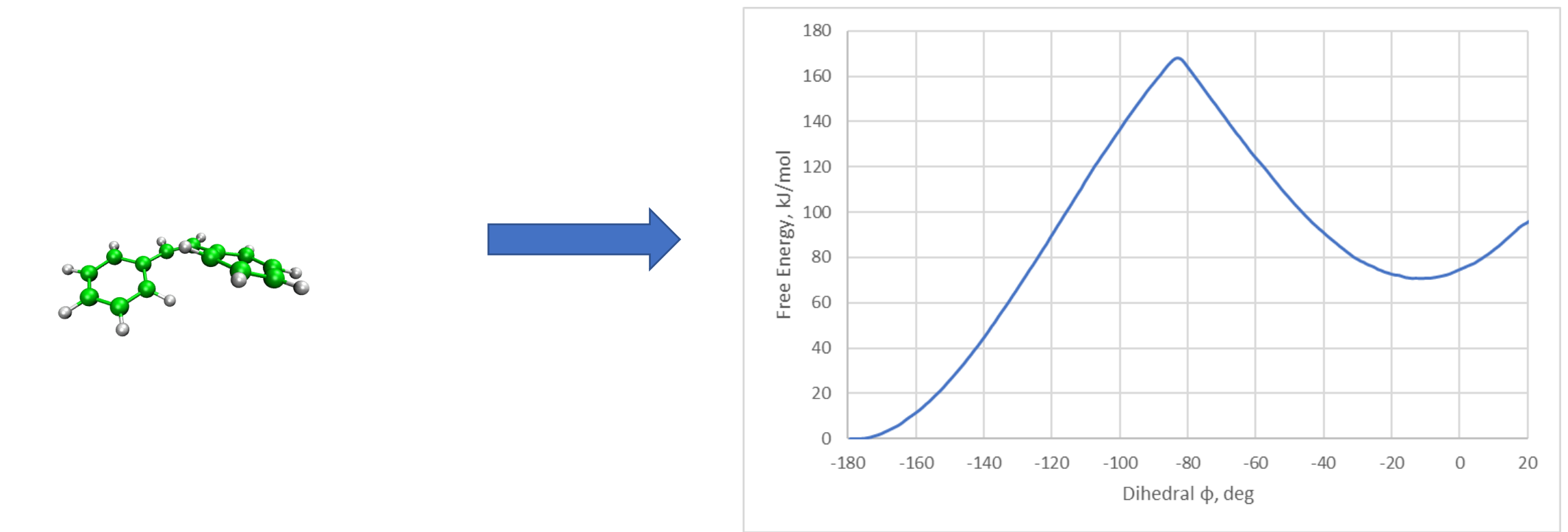

>160 KJ/mol isomerization barrier. Lets see how it changes if we will go for QM simulation!

Do the part (9) from the "Exercise 2"

GROMACS-CP2K Interface Tutorial

22-23.04.2021

26

# Isomerization free energy with QM

PBE, Gromacs-CP2K simulation for ~100fs (100 steps) for each frame

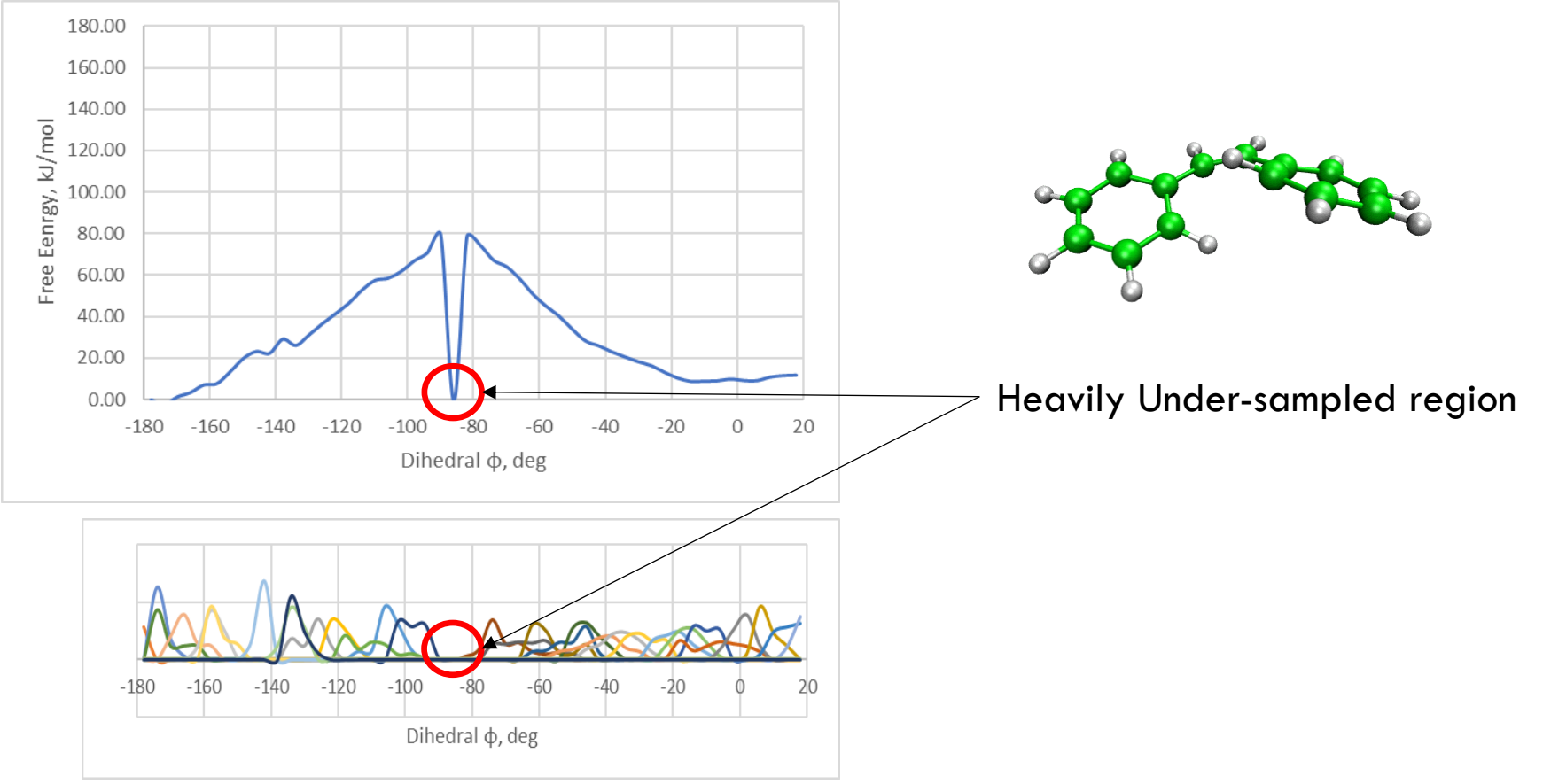

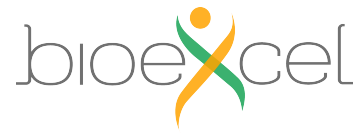

# Isomerization free energy with QM

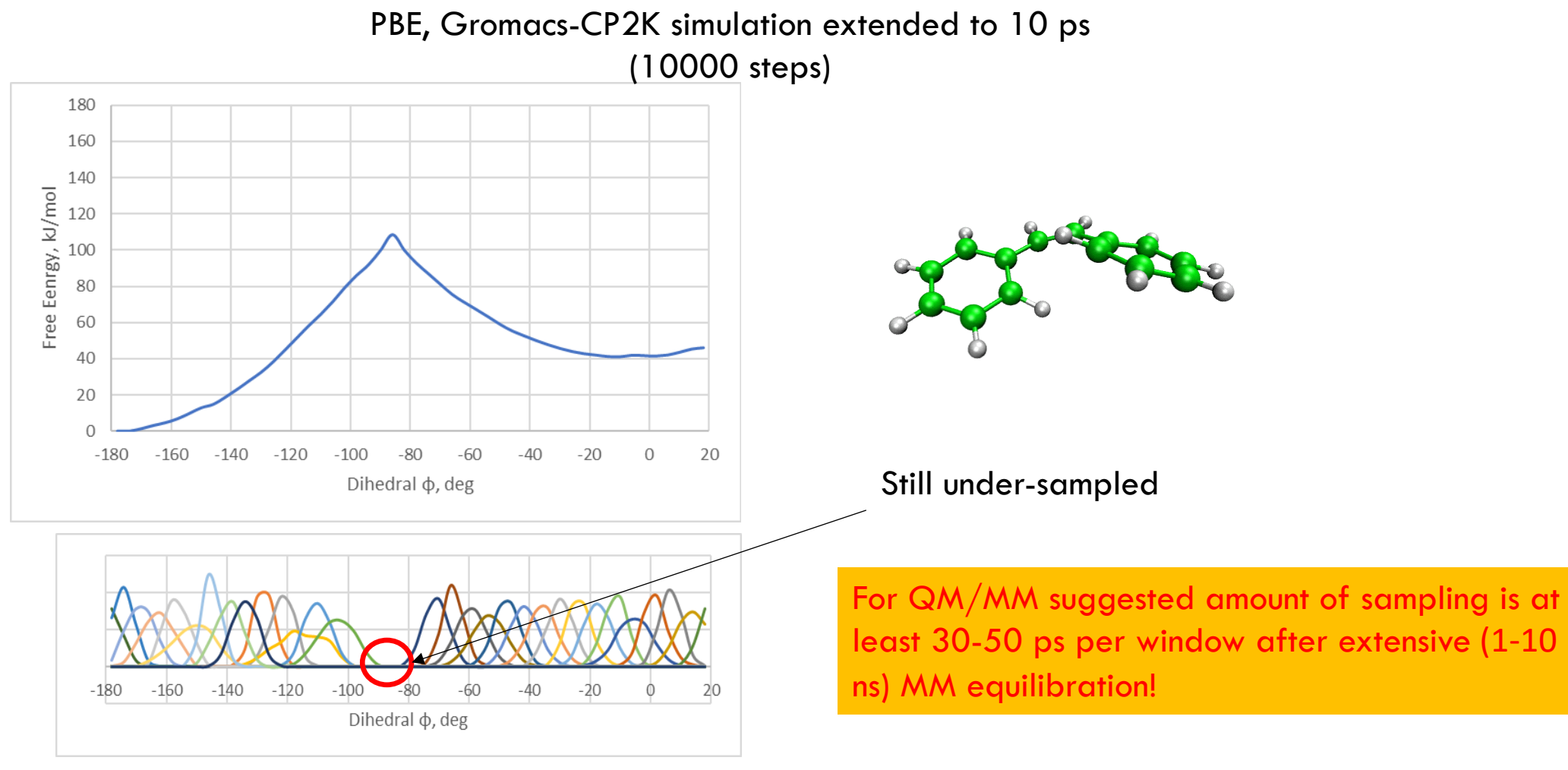

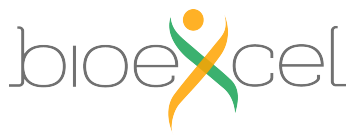

# Isomerization free energy with QM

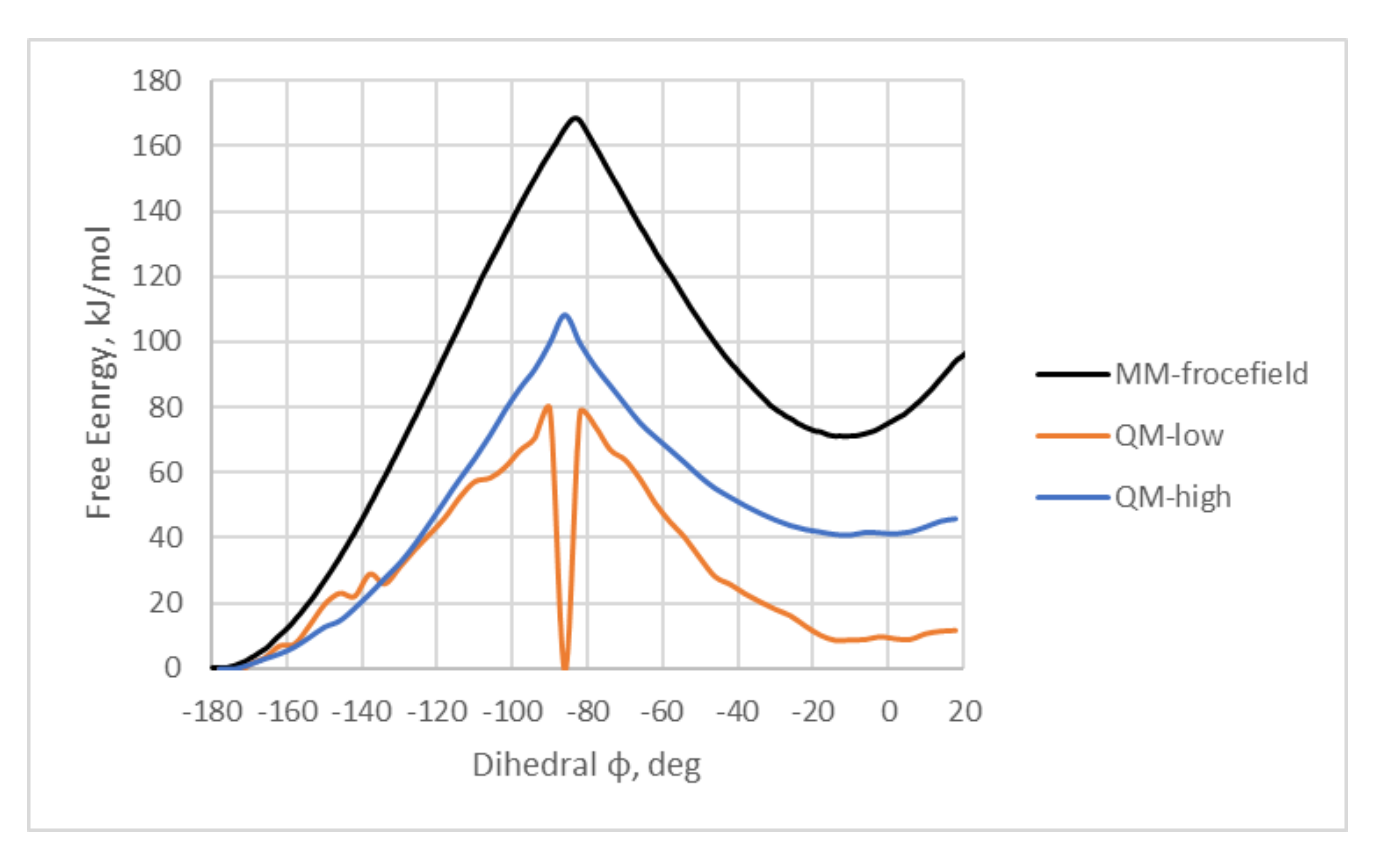

MM forcefield gives artificially high barrier

**Questions?** 

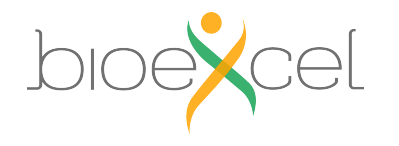

### End of the practical: GROMACS + CP2K Part I

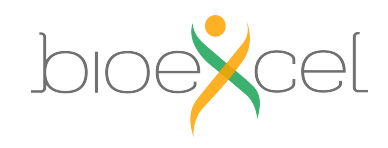

# Practical: GROMACS + CP2K Part II

### 1. Lecture recap (QM/MM, GEEP, PBC)

- 2. Setting up a QM/MM calculation with solvent
- 3. CP2K input and output
- 4. Large protein system setup

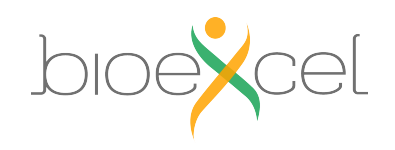

### Lecture Recap: GEEP for QM/MM Coupling - CP2K

• QM polarization due to the MM part included.

$$E_{electrostatic}^{QM-MM} = \sum_{I \in MM} q_I \int \frac{\rho(\mathbf{r}) \, v_I^{smear}(|\mathbf{r}_i - \mathbf{R}_I|)}{|\mathbf{r}_i - \mathbf{R}_I|} d\mathbf{r}$$

$$q_I v_I^{smear}(|\mathbf{r}_i - \mathbf{R}_I|) = \sum_{N_g} A_g e^{-(|\mathbf{r}_i - \mathbf{R}_I|/G_g)^2} + R_{low}(|\mathbf{r}_i - \mathbf{R}_I|)$$

Real Space multi-grid approach

$$H = H_{MM} + H_{QM} + H_{QM/MM}$$
  
Forcefield Quickstep GEEP

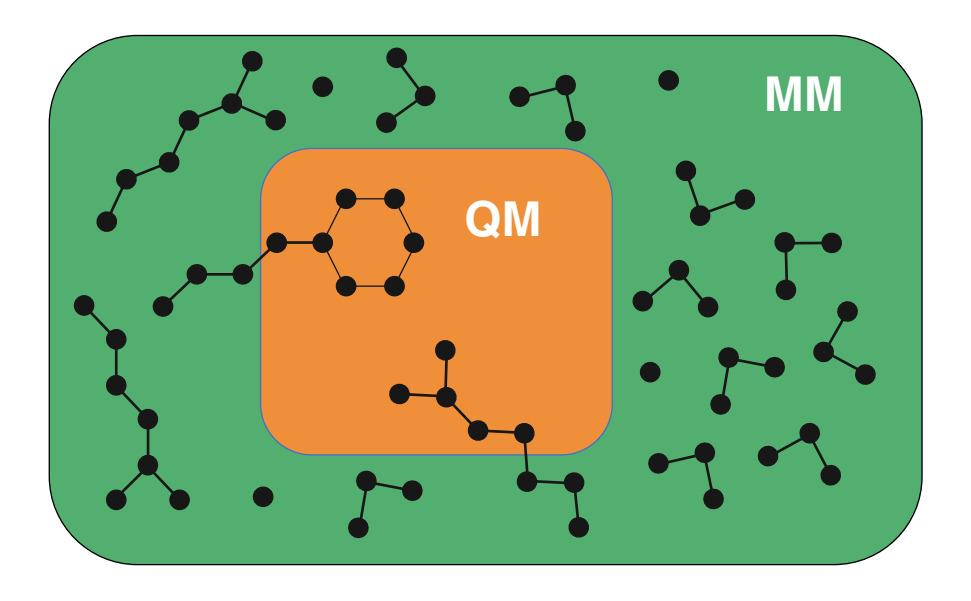

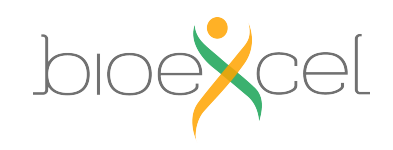

# Fully periodic QM/MM

- GEEP projects electrostatic potential from point charges onto the multi-grid of QM box
- QM-QM periodic interactions are threated efficiently with Quickstep
- Unless the QM and MM box have same dimensions the QM images over PBC will have incorrect periodicity
- Blöchl scheme is used in CP2K to restore full system box periodicity

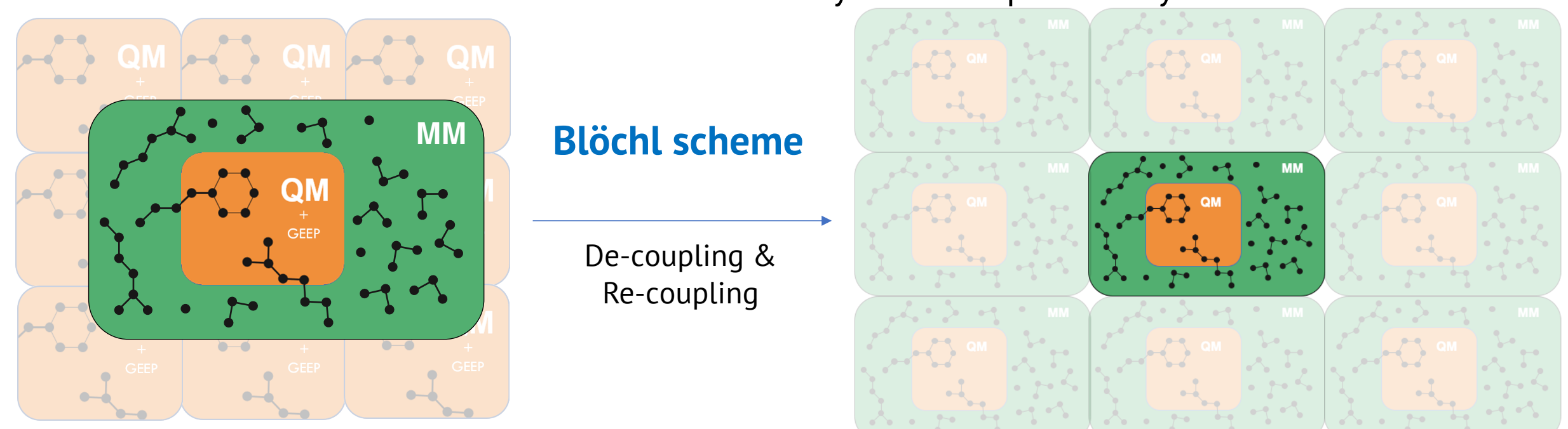

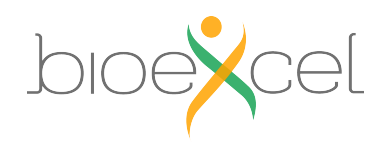

Laino, T; Mohamed, F; Laio, A; Parrinello, M. JOURNAL OF CHEMICAL THEORY AND COMPUTATION, 1 (6), 1176-1184 (2005).

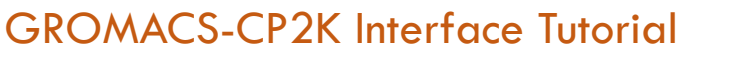

22-23.04.2021

33

# Practical: GROMACS + CP2K Part II

### 1. Lecture recap (QM/MM, GEEP, PBC)

### 2. Setting up a QM/MM calculation with solvent

- 3. CP2K input and output
- 4. Large protein system setup

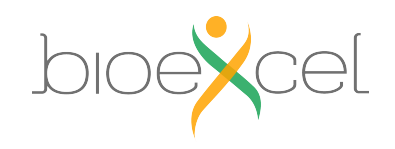

### Exercise 3: Energy minimization with QM/MM

#### >> cd ../stilbene\_water

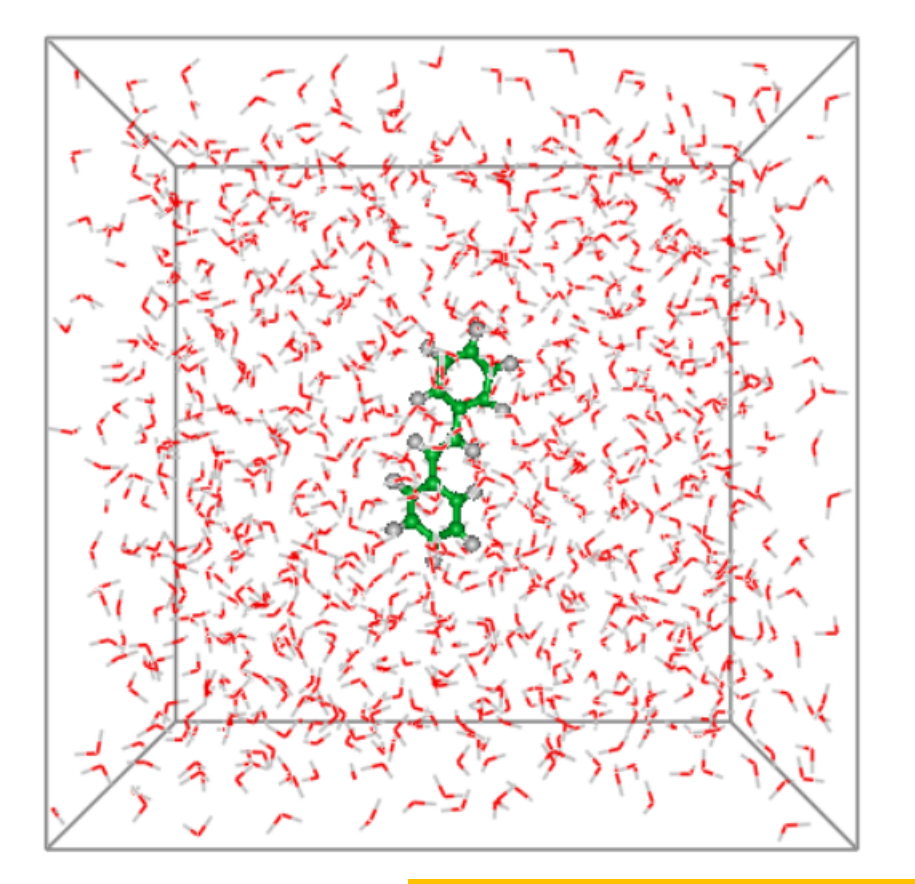

**Objective**: Optimize system with QM/MM **QM subsystem** : Stilbene **MM subsystem** : 1001 waters with TIP3P parameters **QM charge:** 0

**QM** multiplicity: 1

Functional: PBE

You can download and open stilbene-sol.pdb with PyMOL

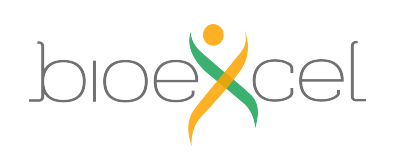

Do the steps (1)-(4) from the "Exercise 3"

GROMACS-CP2K Interface Tutorial

# Practical: GROMACS + CP2K Part II

### 1. Lecture recap (QM/MM, GEEP, PBC)

### 2. Setting up a QM/MM calculation with solvent

### 3. CP2K input and output

### 4. Large protein system setup

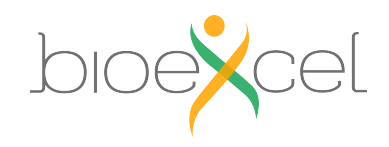

### Input Section: QMMM

#### &FORCE\_EVAL

• •

| •                    |                                                     |
|----------------------|-----------------------------------------------------|
| &QMMM                | IDefinition of QM region and QM-MM coupling         |
| &CELL                | ! QM Cell                                           |
| A 9.720 0.000 0.000  | ! Defined with three vectors A, B, C (in Angstroms) |
| B 0.000 21.740 0.000 |                                                     |
| C 0.000 0.000 7.500  |                                                     |
| PERIODIC XYZ         | ! Fully periodic cell                               |
| &END CELL            |                                                     |
| ECOUPL GAUSS         | ! QM-MM coupling method (GEEP)                      |
| USE_GEEP_LIB 12      | ! Number of gaussian functions used in GEEP         |
|                      |                                                     |

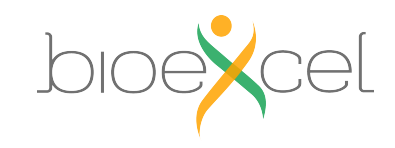

. . .

### Input Section: QMMM

| IDefinition of QM region and QM-MM coupling          |
|------------------------------------------------------|
|                                                      |
| ! Treating periodic QM-MM                            |
|                                                      |
| ! Use Blöchl scheme (decoupling & re-coupling)       |
|                                                      |
| 1.0E-06                                              |
|                                                      |
|                                                      |
| ! Hydrogen, which should be treated as QM atoms      |
| 3 15 18 20 22 24 26 ! Indexes of atoms starting from |
|                                                      |
|                                                      |
|                                                      |

&END QMMM

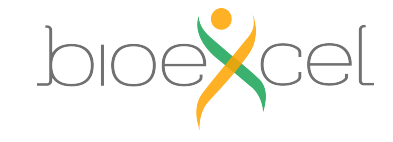

### Input Section: MM

| &FORCE_EVAL        |                                                      |
|--------------------|------------------------------------------------------|
| •••                |                                                      |
| &MM                | ! MM region treatment                                |
| &FORCEFIELD        |                                                      |
| DO_NONBONDED FALSE | ! Do NOT do MM-MM point charges and VdW interactions |
| &END FORCEFIELD    |                                                      |
| &POISSON           |                                                      |
| &EWALD             |                                                      |
| EWALD_TYPE NONE    | ! Do NOT do MM-MM periodic interactions              |
| &END EWALD         |                                                      |
| &END POISSON       |                                                      |
| &END MM            |                                                      |
|                    |                                                      |

### GROMACS handles the description of the MM region!

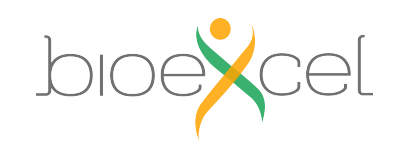

### Input Section: TOPOLOGY

#### &SUBSYS

```
***

&TOPOLOGY

COORD_FILE_NAME stilbene.pdb

COORD_FILE_FORMAT PDB

CHARGE_EXTENDED TRUE

CONNECTIVITY OFF

&GENERATE

&ISOLATED_ATOMS

LIST 1..26

&END

&END GENERATE

&END TOPOLOGY
```

! grompp will generate pdb with atomic charges for CP2K! Make sure that files exists

! Read charges from PDB Extended Beta field (starting from column 81)! Do not read or generate bonds (MM treated by Gromacs)

! Generate topology consisting of isolated atoms

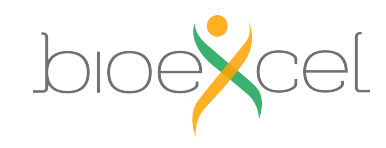

...

#### >> less stilbene-sol-opt.inp

| &FORCE_EVAL<br><br>&SUBSYS                                                                                                    |                                  |
|----------------------------------------------------------------------------------------------------|----------------------------------|
| <br>&QM_KIND H<br>MM_INDEX 2 4 6 9 11 13 15 18 20 22 24 26<br>&END QM_KIND<br>&QM_KIND C<br>MM_INDEX 1 3 5 7 8 10 12 14 16 17 19 21 23 25<br>&END QM_KIND | Only stilbene atoms marked as QM |
| <br>&END SUBSYS<br><br>&END FORCE_EVAL                                                                                                    |                                  |

### **Questions?**

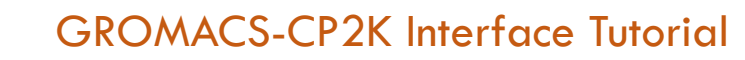

>> less stilbene-sol-opt.pdb

| ATOM | 22 C | QM | 1 | 18.947 14.687 16.609 1.00 0.00 | C 0.000000               |
|------|------|----|---|--------------------------------|--------------------------|
| ATOM | 23 H | QM | 1 | 19.399 13.704 16.735 1.00 0.00 | Н 0.000000               |
| ATOM | 24 C | QM | 1 | 17.563 14.803 16.517 1.00 0.00 | C 0.000000               |
| ATOM | 25 H | QM | 1 | 16.951 13.902 16.556 1.00 0.00 | H 0.000000               |
| ATOM | 26 O | MM | 2 | 1.816 6.680 1.359 1.00 0.00    | O -0.834000              |
| ATOM | 27 H | MM | 2 | 0.966 6.696 1.800 1.00 0.00    | H 0.417000 – TIP3P water |
| ATOM | 28 H | MM | 2 | 1.615 6.408 0.463 1.00 0.00    | H 0.417000               |
| ATOM | 29 O | MM | 2 | 1.559 2.257 10.377 1.00 0.00   | O -0.834000              |
| ATOM | 30 H | MM | 2 | 1.900 2.175 11.268 1.00 0.00   | H 0.417000               |
| ATOM | 31 H | MM | 2 | 1.127 1.420 10.208 1.00 0.00   | H 0.417000               |
| ATOM | 32 O | MM | 2 | 31.142 4.832 6.637 1.00 0.00   | O -0.834000              |
| ATOM | 33 H | MM | 2 | 30.197 4.943 6.736 1.00 0.00   | H 0.417000               |
| ATOM | 34 H | MM | 2 | 31.238 4.242 5.889 1.00 0.00   | H 0.417000               |

••••

....

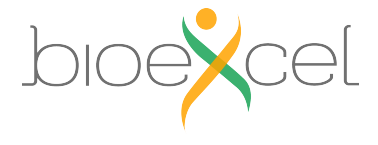

42

### **Exercise 3: results of energy minimization**

#### Do step (6) of "Exercise 3".

>> gmx\_cp2k energy (reads data from ener.edr file)

#### • • • •

> 6 (potential energy)

#### Download and open energy.xvg your need Grace to open file or copy data from file to Excel by columns

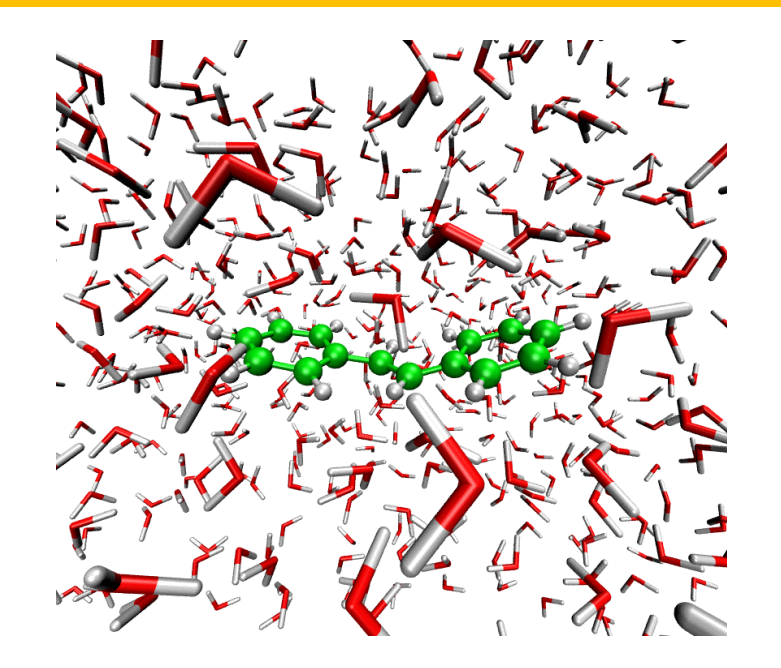

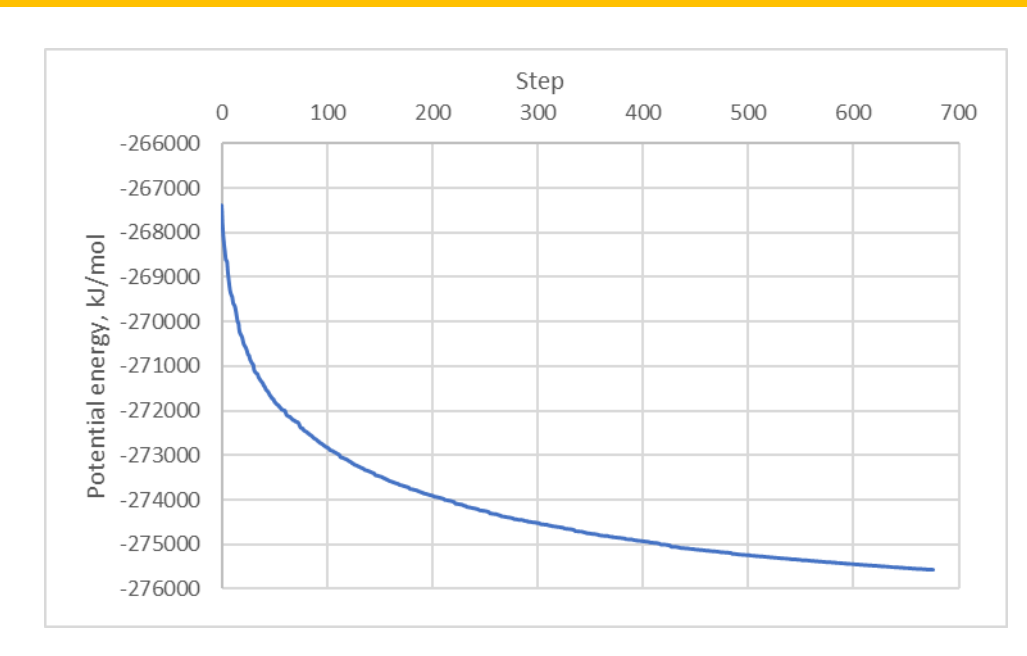

### **Exercise 3: MD simulations**

### Do steps (7)-(9) of "Exercise 3"

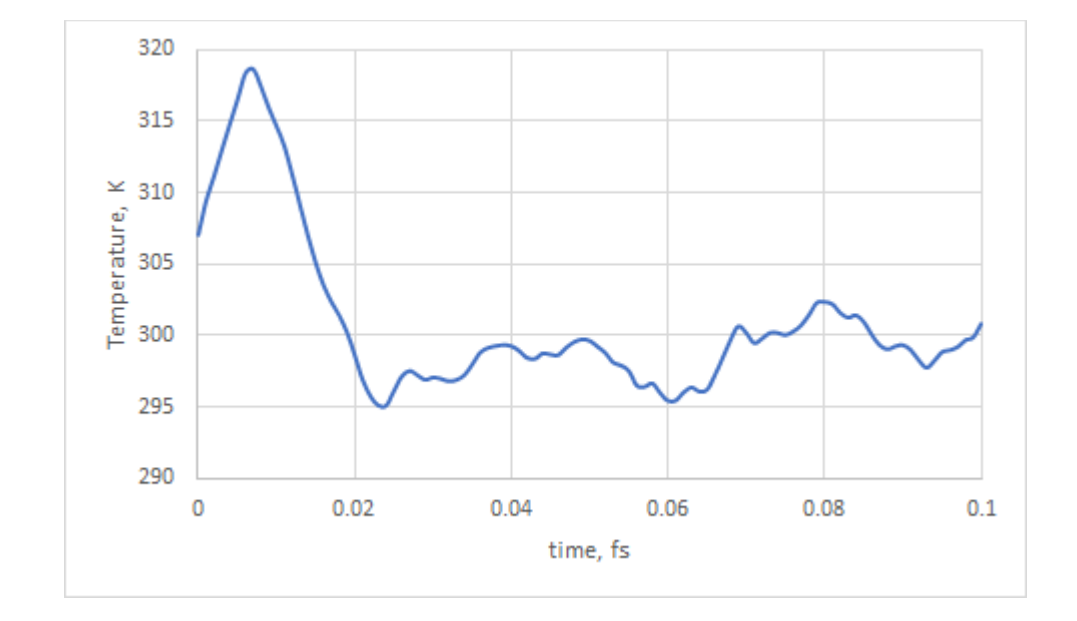

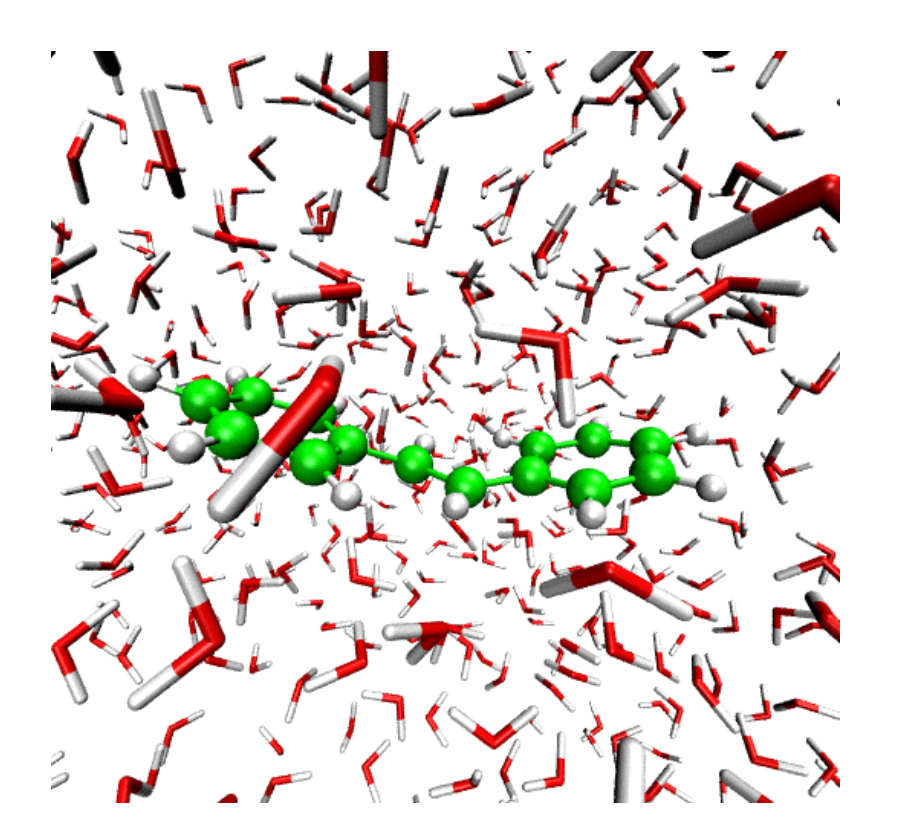

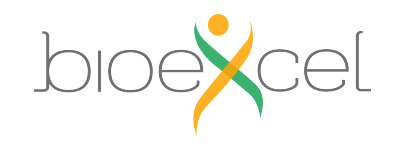

#### **GROMACS-CP2K** Interface Tutorial

# Practical: GROMACS + CP2K Part II

### 1. Lecture recap (QM/MM, GEEP, PBC)

- 2. Setting up a QM/MM calculation with solvent
- 3. CP2K input and output
- 4. Large protein system setup

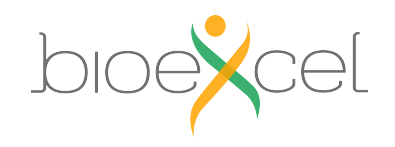

### **Exercise 4: Protein simulations**

#### >> cd ../phytochrome

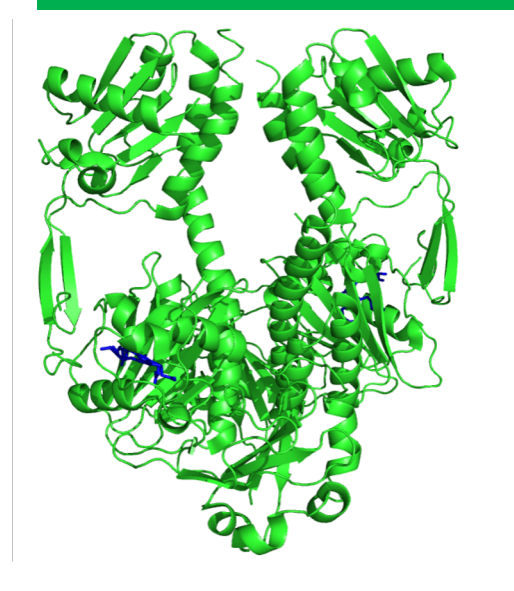

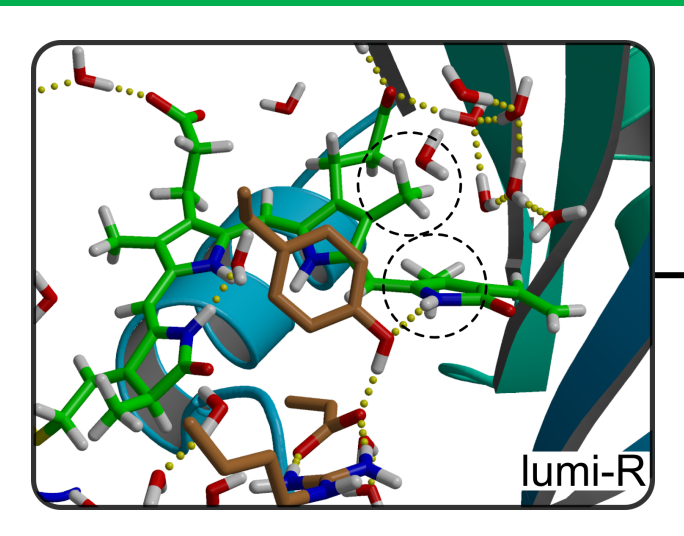

D-ring disposition from  $\alpha f$  to  $\beta f$  in order of  $\mu s$ 

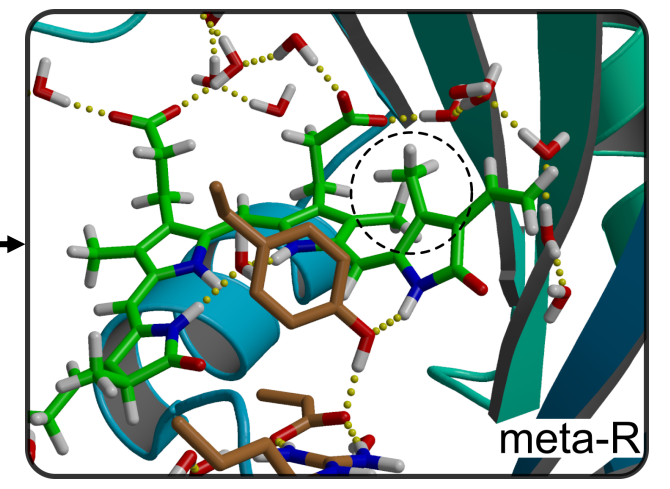

#### **Objective**:

D-ring disposition energy barrier ( $\alpha_f \longrightarrow \beta_f$ )

#### **NEB + umbrella sampling simulations**

QM part - Chromophore QM method - PBE/DZVP-MOLOPT-GTH MM Frocefield - Amber03

Do the steps (1)-(3) from the "Exercise 4"

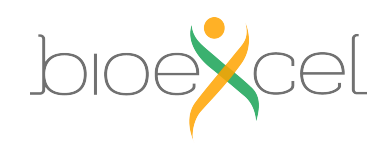

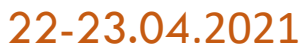

### **Exercise 4: Protein simulations**

#### >> less phytochrome.inp

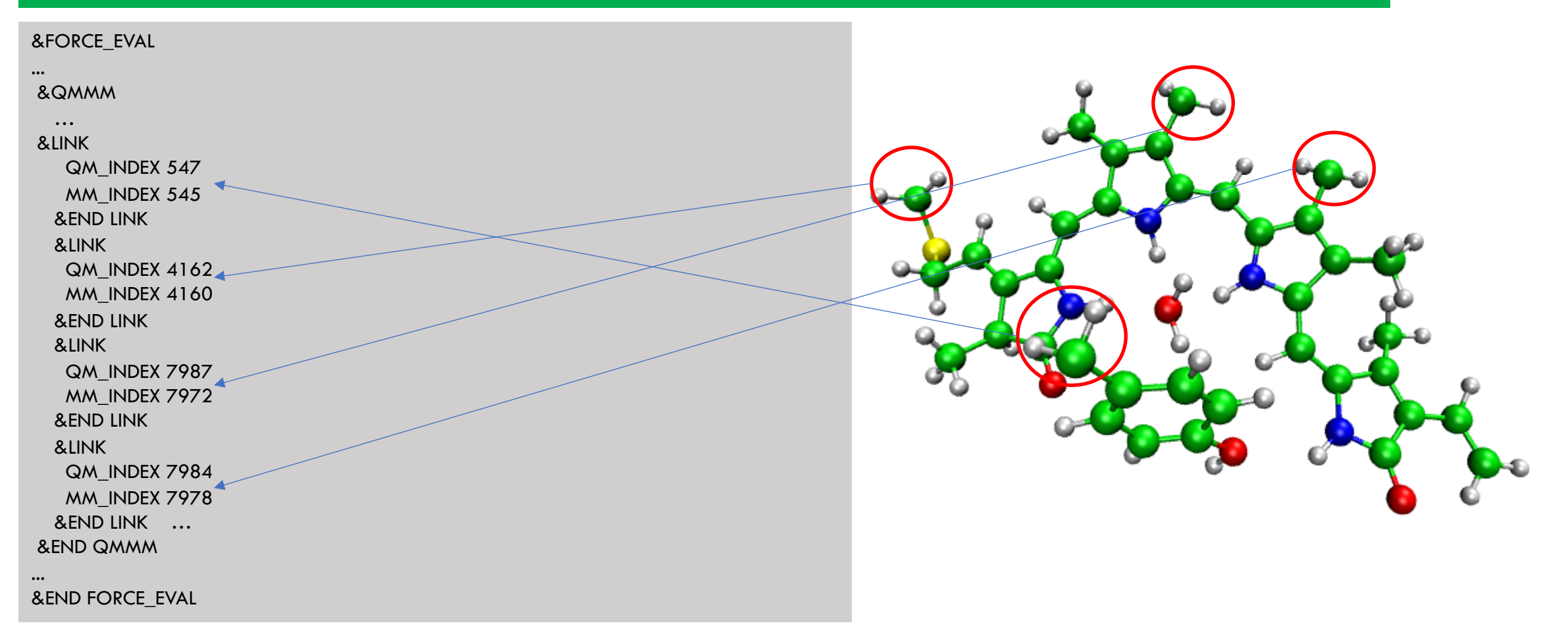

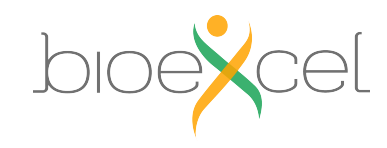

22-23.04.2021

47

### Protein simulations: umbrella sampling

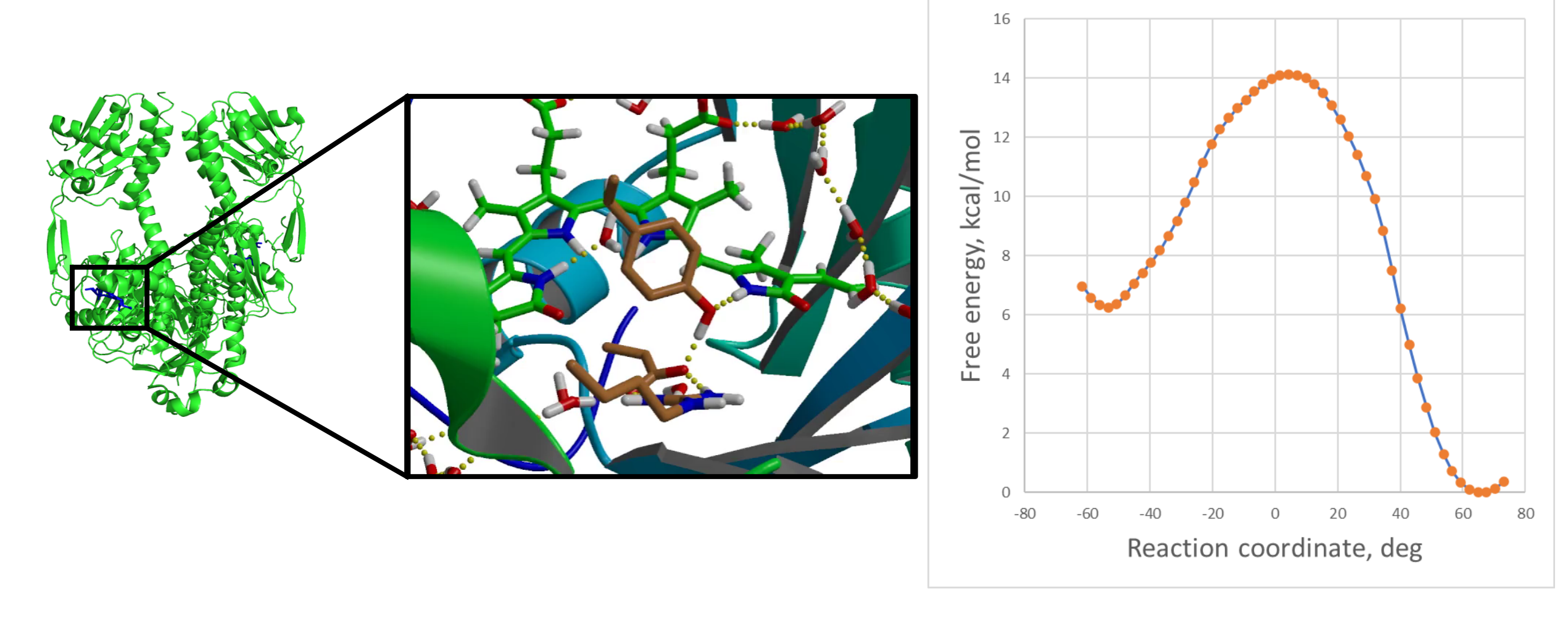

### End of the practical: GROMACS + CP2K Part II

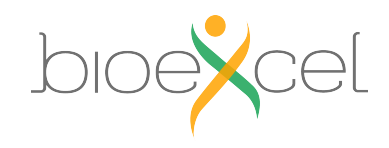

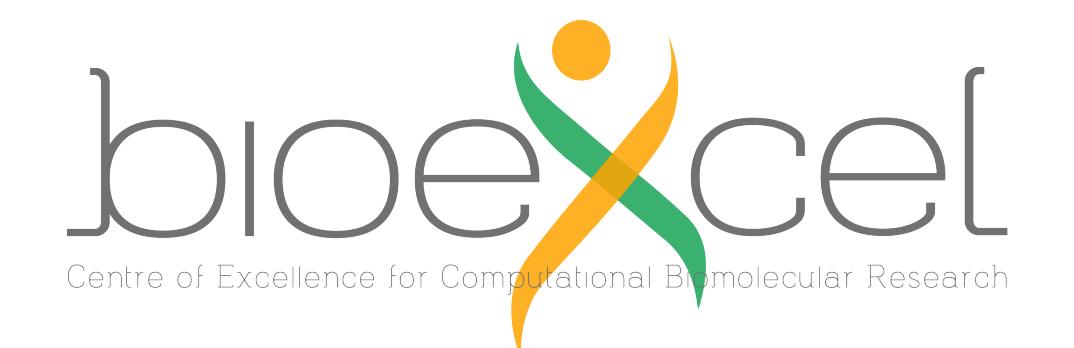

### **BioExcel Partners**

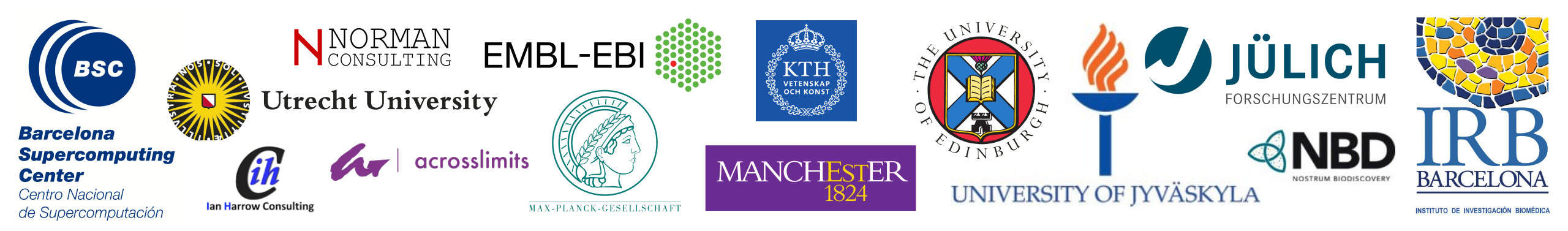

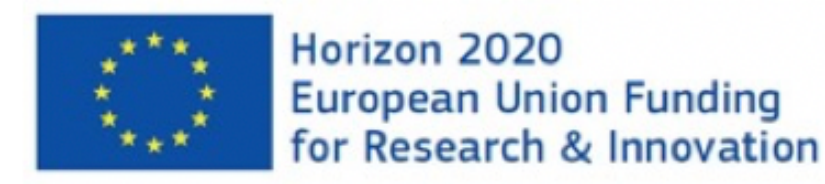

BioExcel is funded by the European Union Horizon 2020 program under grant agreements 675728 and 823830.

# Practical: GROMACS + CP2K Part III

- 1. Make protein QMMM system starting from the PDB structure
- 2. Usage of non-standard CP2K input parameters
- 3. Calculation of the absorption spectra for your system

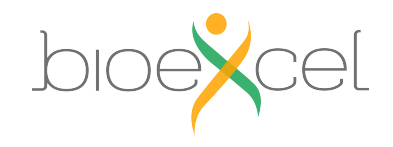

### Build protein system from pdb file

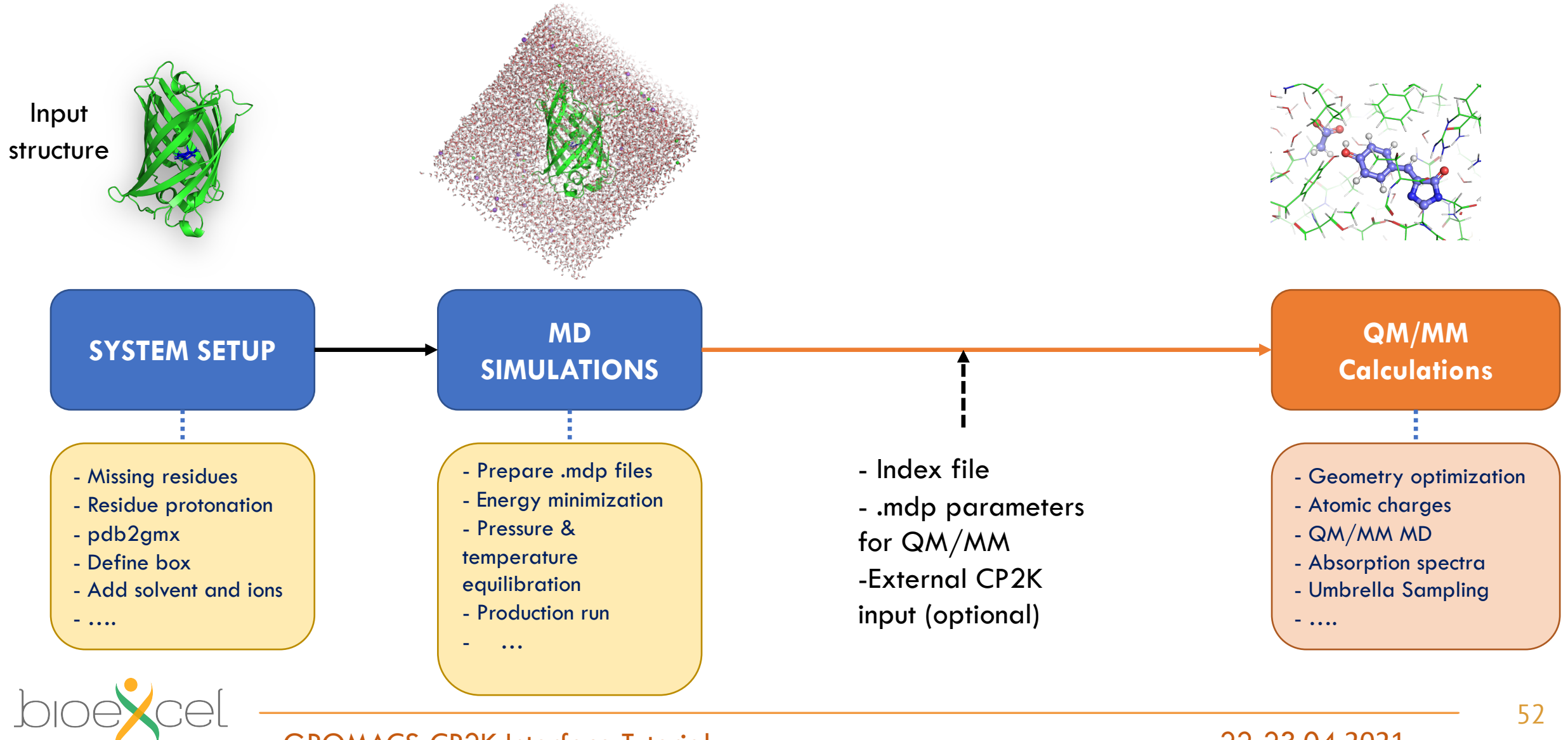

GROMACS-CP2K Interface Tutorial

### Exercise 5: build protein system from pdb file

#### >> cd egfp

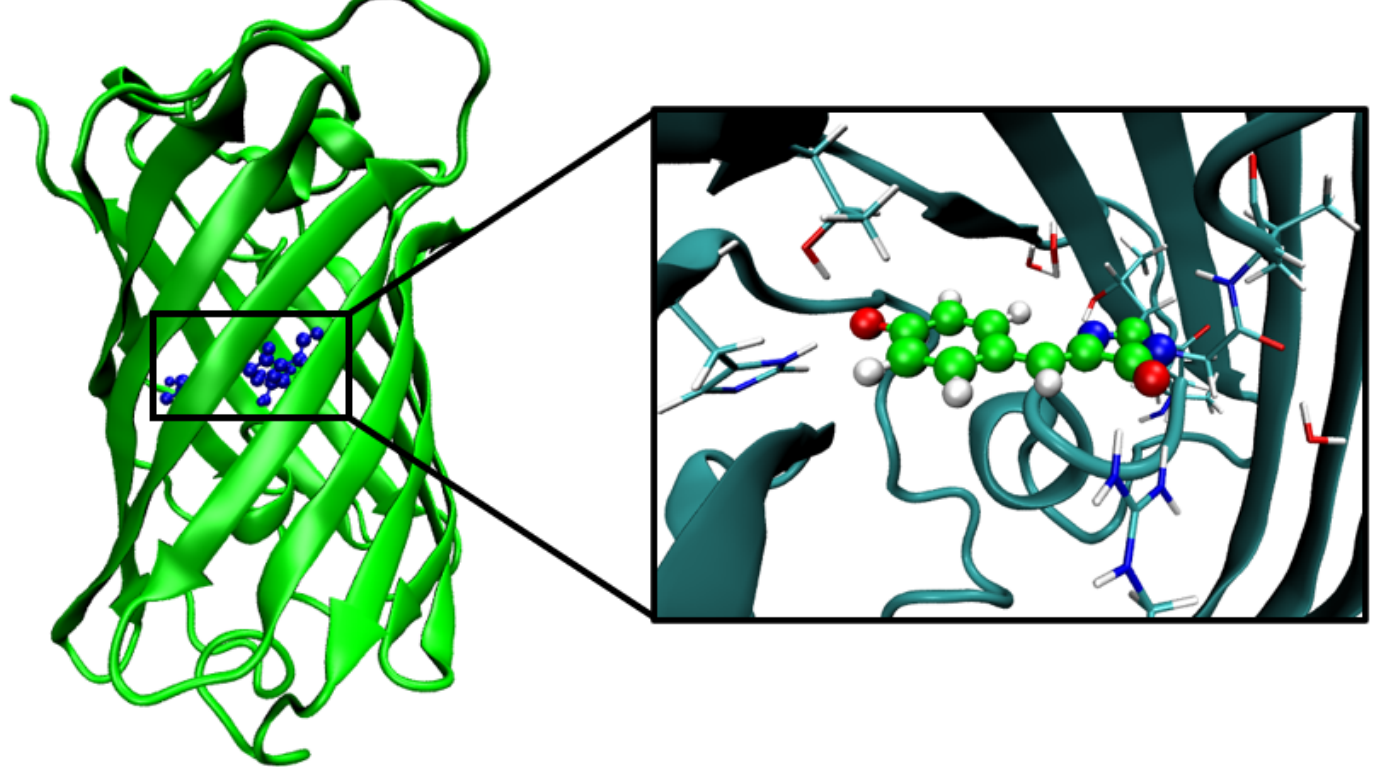

#### **Objective**:

Make QM/MM model of EGFP protein and perform MD simulation **System:** QM part - Chromophore QM method - PBE/DZVP-MOLOPT-GTH MM Forcefield - Amber03

#### Do the steps (1)-(5) from the "Exercise 5" they are a pure MM simulations

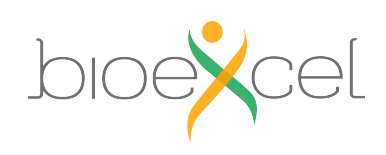

**GROMACS-CP2K** Interface Tutorial

# MDP Parameters: QM/MM

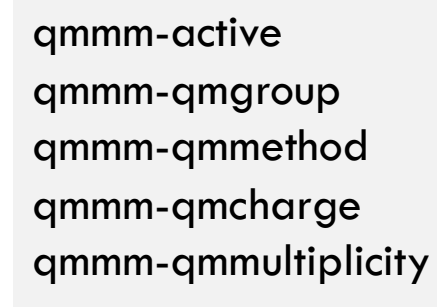

| = QMate |
|---------|
| = PBE   |
| = -1    |
| = 1     |

= true oms

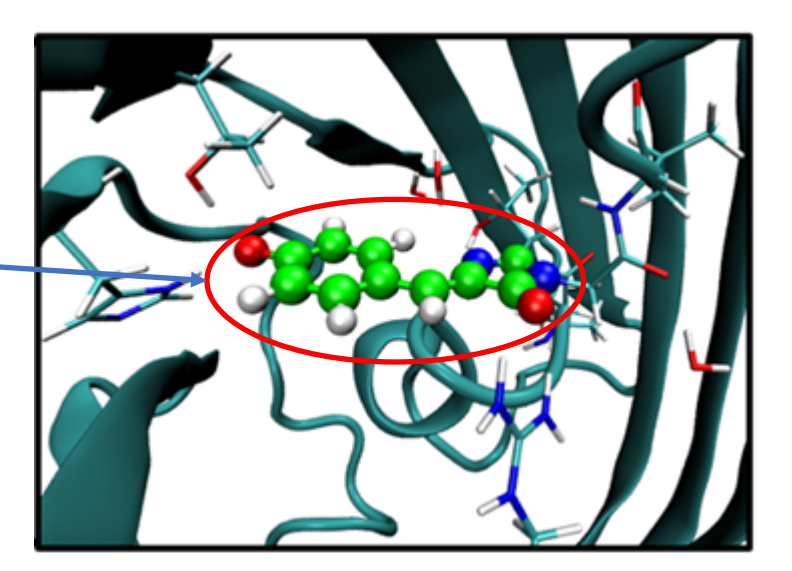

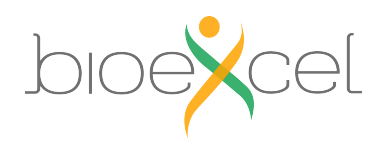

22-23.04.2021

54

### **Exercise 5: build protein system from pdb file**

Do the steps (6)-(9) from the "Exercise 5"

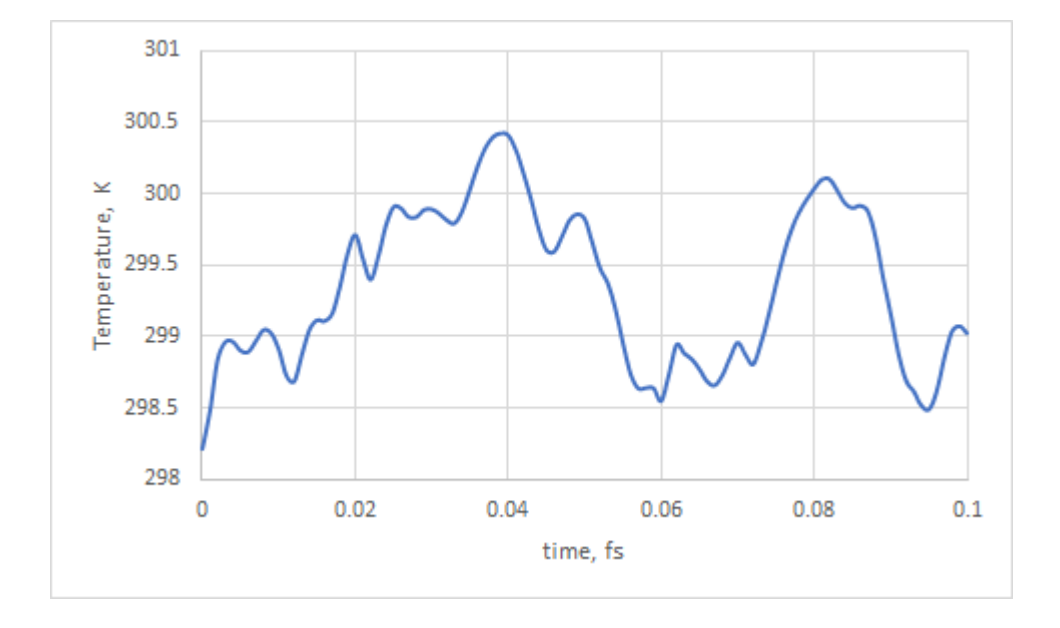

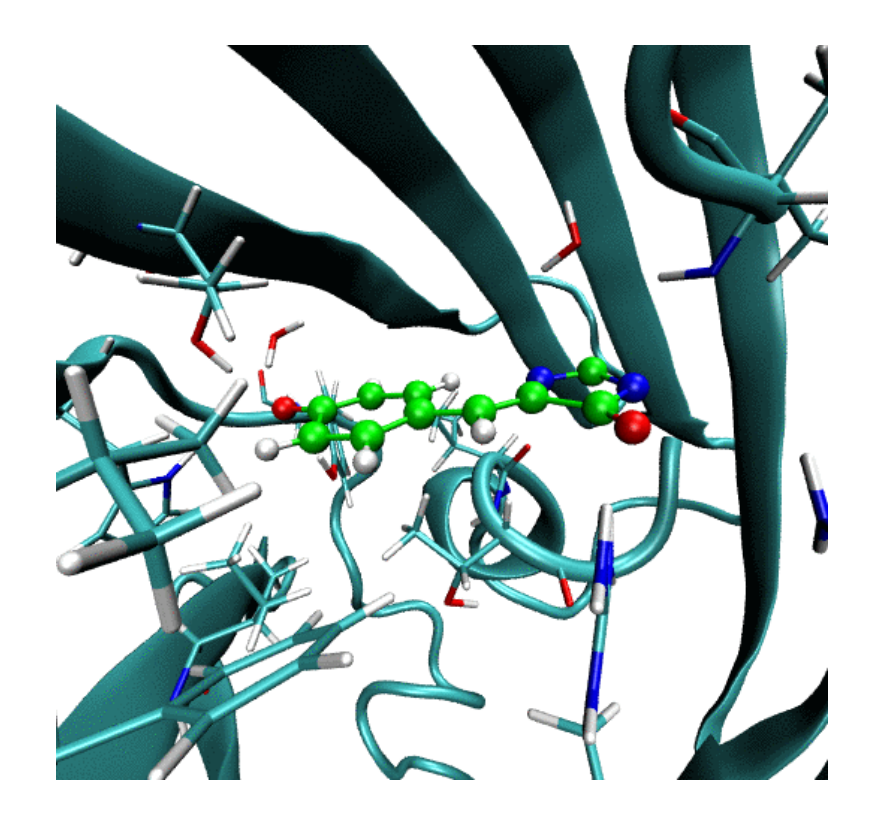

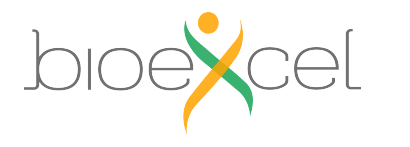

# Practical: GROMACS + CP2K Part III

1. Make protein QMMM system starting from the PDB structure

- 2. Usage of non-standard CP2K input parameters
- 3. Calculation of the absorption spectra for your system

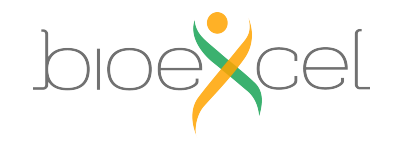

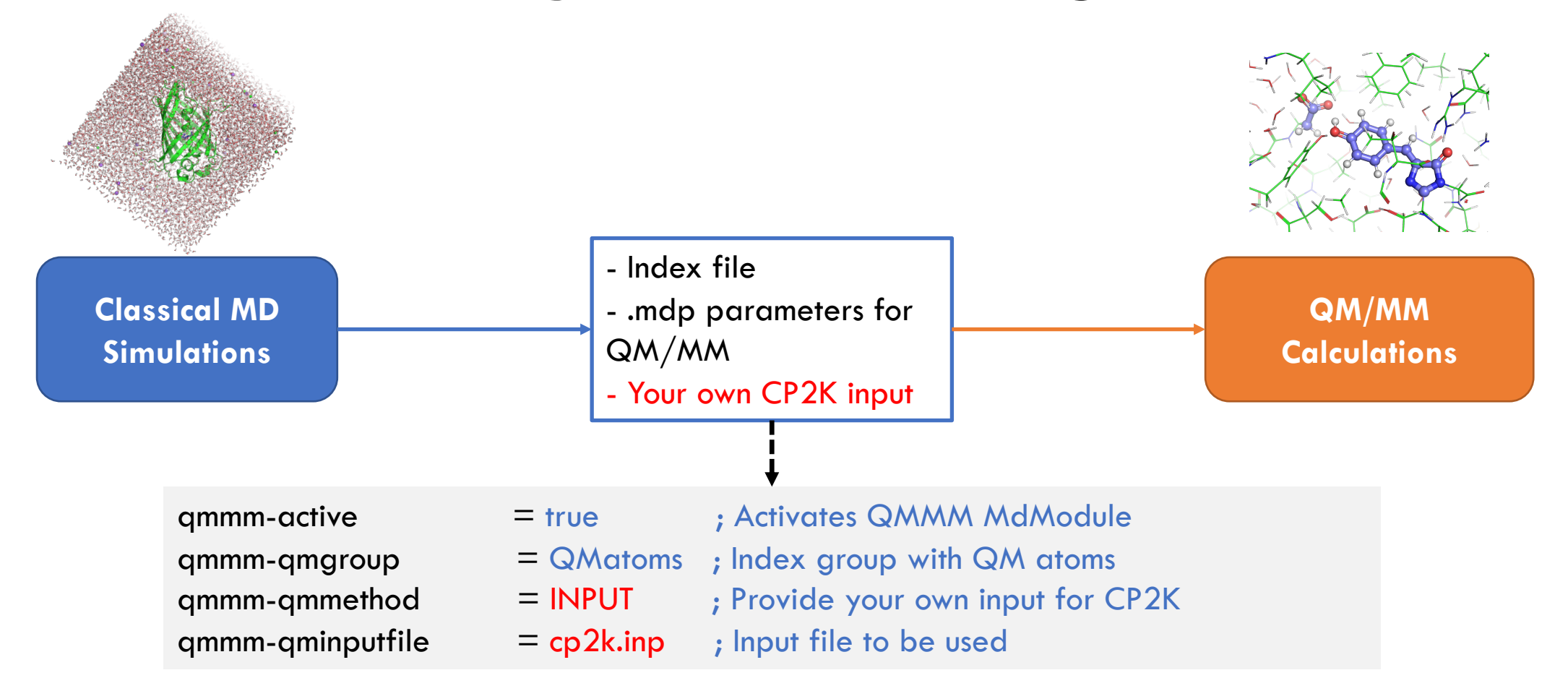

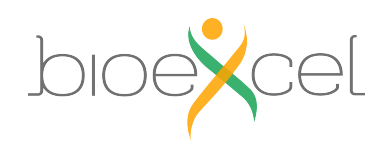

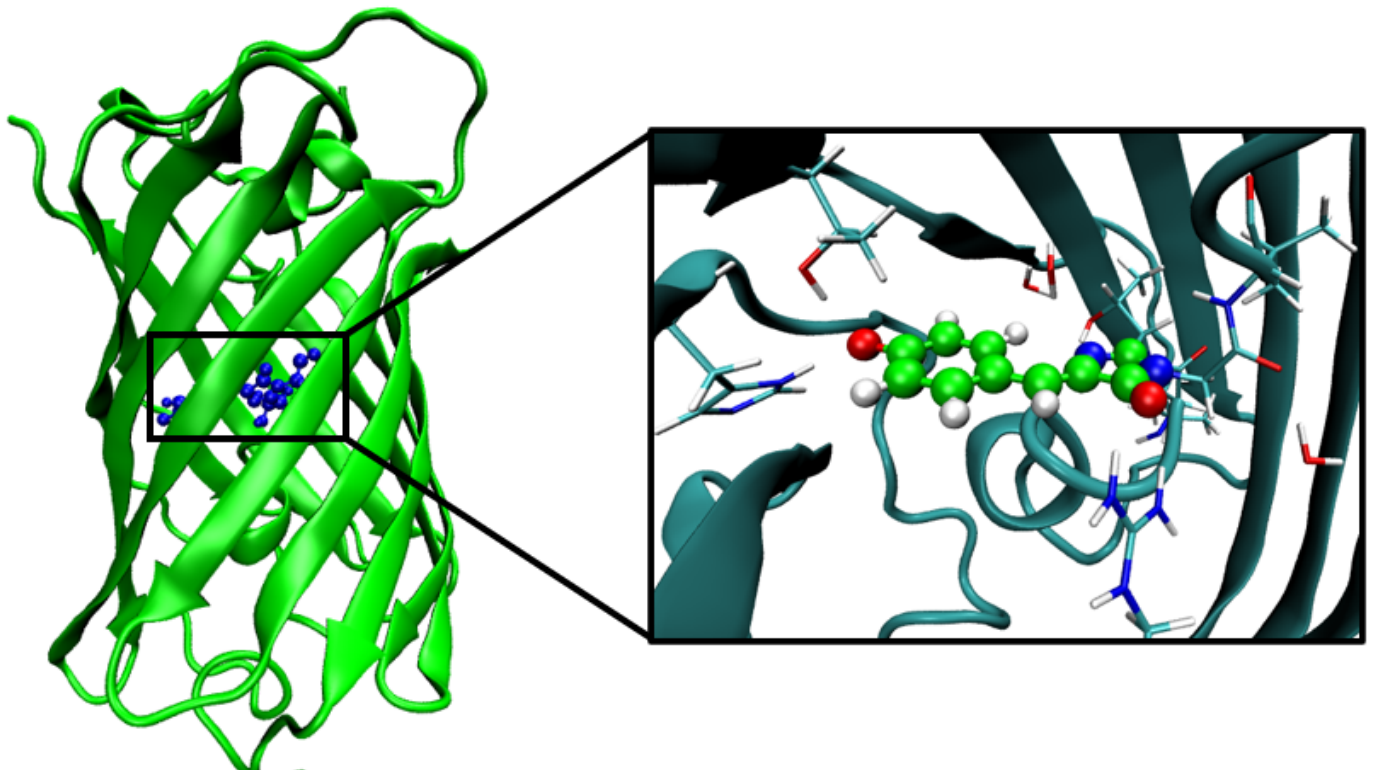

#### **Objective**:

Simulate UV/Vis absorption spectra of EGFP protein **System:** QM part - Chromophore QM method - PBE/DZVP-MOLOPT-GTH TDDFT – for excitation energies MM Frocefield - Amber03

### Do the steps (1)-(5) from the "Exercise 6"

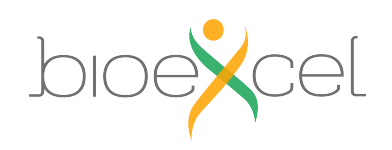

GROMACS-CP2K Interface Tutorial

#### egfp-qmmm-spec.inp

| &FORCE_EVAL                                                                                          |                            |                                                                                                    |
|----------------------------------------------------------------------------------------------------|----------------------------|----------------------------------------------------------------------------------------------------|
| <br>&DFT                                                                                             |                            |                                                                                                    |
| &END DFT<br>&PROPERTIES<br>&TDDFPT<br>NSTATES<br>MAX_ITER<br>CONVERGE<br>&END TDDFPT<br>&END PROPERT | 5<br>10<br>NCE [eV] 1.0e-3 | <ul> <li>! Request additional properties to be calculated after SCF</li> <li>! TDDFT excitations</li> <li>! Number of excited states to calculate</li> <li>! Maximum Davidson diagonalization Iterations to be performed</li> <li>! Convergence of energies in eV</li> </ul> |
| •••                                                                                                  |                            |                                                                                                    |

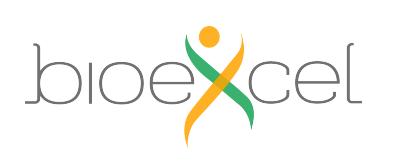

&END FORCE\_EVAL

less md-qmmm-spec.mdp

; CP2K QMMM parameters

qmmm-active

qmmm-qmgroup

qmmm-qmmethod

qmmm-qminputfile

- = true ; Activate QMMM MdModule
- = Qmatoms; Index group of QM atoms
- = INPUT ; Method to use
  - = egfp-qmmm-spec.inp ; external input file

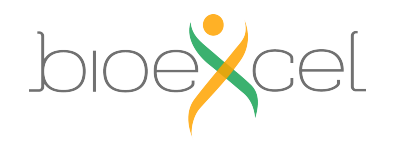

# Practical: GROMACS + CP2K Part III

1. Make protein QMMM system starting from the PDB structure

- 2. Usage of non-standard CP2K input parameters
- 3. Calculation of the absorption spectra for your system

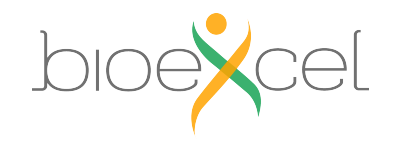

### **Exercise 6: TDDFT excitations**

>> less egfp-qmmm-spec.out

#### Results of TDDFT calculation will look like that:

#### R-TDDFPT states of multiplicity 1

|        | State<br>number | Exci<br>ener | itation<br>rgy (eV) | Transit<br>x | ion dipole<br>y | (a.u.)<br>z s | Oscillator<br>strength (a.u.) |
|--------|-----------------|--------------|---------------------|--------------|-----------------|---------------|-------------------------------|
| TDDFPT | 1               |              | 2.00058             | -3.5991E-02  | -5.4149E-02     | -7.9349E-03   | 2.10286E-04                   |
| TDDFPT | 2               |              | 3.08318             | 1.3797E+00   | -1.7284E-01     | 6.5479E-01    | 1.78424E-01                   |
| TDDFPT | 3               |              | 3.22153             | 2.4009E+00   | -9.8621E-01     | 1.1151E+00    | 6.29837E-01                   |
| TDDFPT | 4               |              | 3.54032             | -4.8474E-01  | -1.9293E-01     | -9.7242E-02   | 2.44295E-02                   |
| TDDFPT | 5               |              | 3.55772             | -5.5083E-01  | 3.7988E-01      | -2.2543E-01   | 4.34543E-02                   |

We can gather that information over the trajectory:

>> grep "TDDFPT |" egfp-qmmm-spec.out | awk '{ print \$3 " " \$7 }' > excitations

Do the step (7) from the "Exercise 6

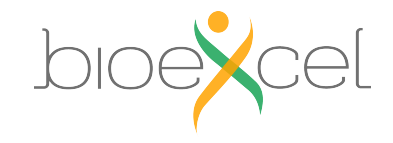

GROMACS-CP2K Interface Tutorial

### **Exercise 6: convolving the spectra**

>> less excitations

E<sub>i</sub>, eV \_\_\_\_\_f, a.u.

2.00058 2.10286E-04 3.08318 1.78424E-01 3.22153 6.29837E-01 3.54032 2.44295E-02 3.55772 4.34543E-02 2.04421 2.02664E-04 3.10716 1.86226E-01 3.24825 6.34929E-01 3.56783 3.07195E-02 3.59003 4.00265E-02 2.13146 2.12315E-04 3.12118 1.43032E-01 3.30321 7.14998E-01 3.61706 5.70336E-02 3.67955 2.27674E-02

$$I(E) = \sum_{i}^{N} f * e^{-(E-E_i)^2/\sigma^2}$$

 $\sigma$  – parameter defining gaussians half-width For example 0.1 eV in that case

### Do the step (8) from the "Exercise 6

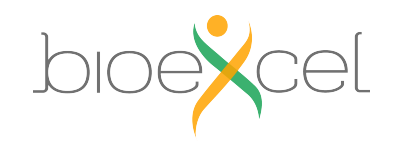

**GROMACS-CP2K** Interface Tutorial

### **Exercise 6: Results**

50

40

After 100fs sampling

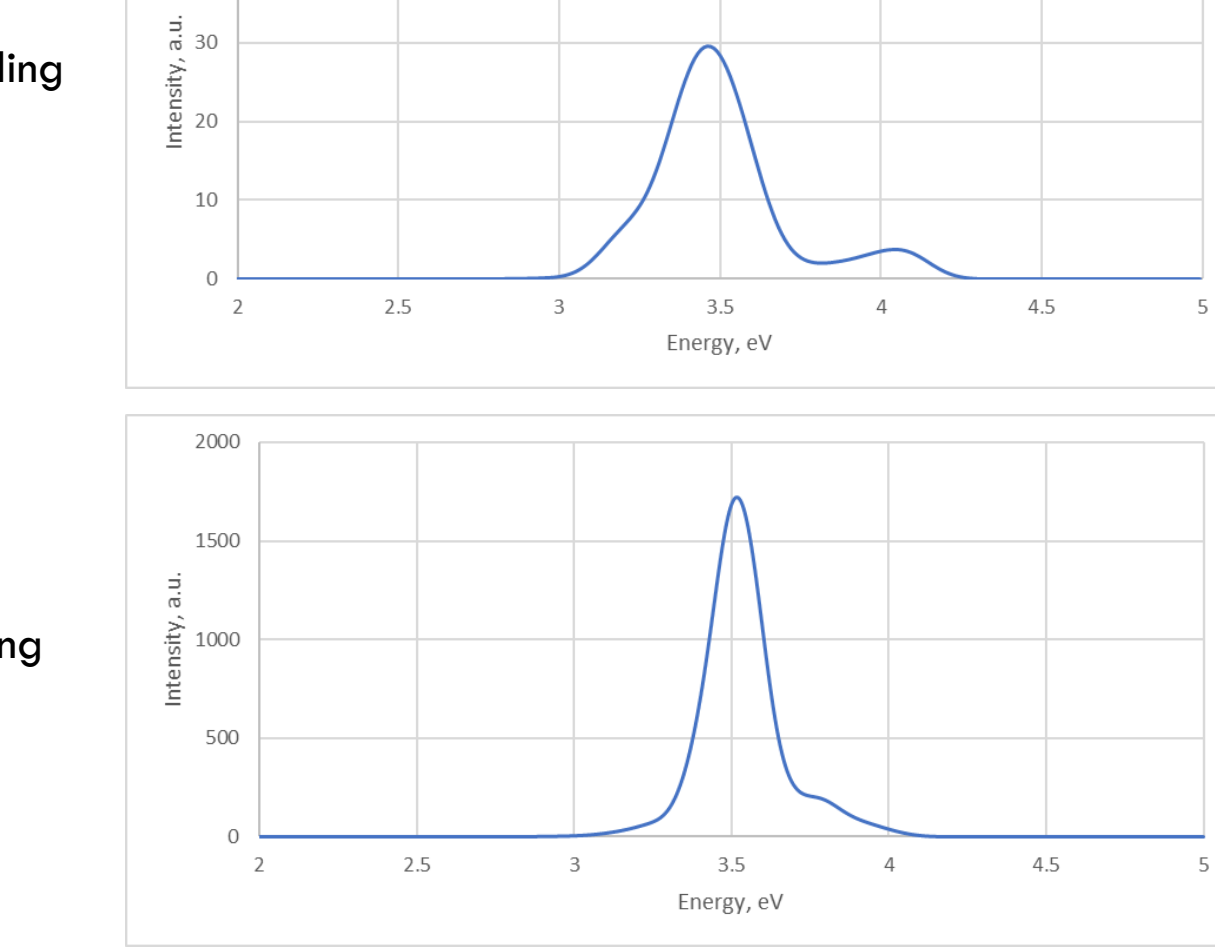

After 3ps sampling

**GROMACS-CP2K** Interface Tutorial

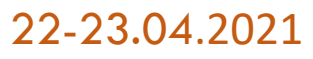

### **Further information**

1) CP2K parameters and best practices:

https://docs.bioexcel.eu/qmmm bpg/en/main/

2) Best practices in QM/MM webinar series:

https://bioexcel.eu/events/virtual-workshop-best-practices-in-qmmm-simulation-of-biomolecular-systems/

3) Bioexcel YouTube channel:

https://www.youtube.com/c/BioExcelCoE/videos

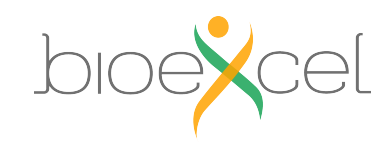

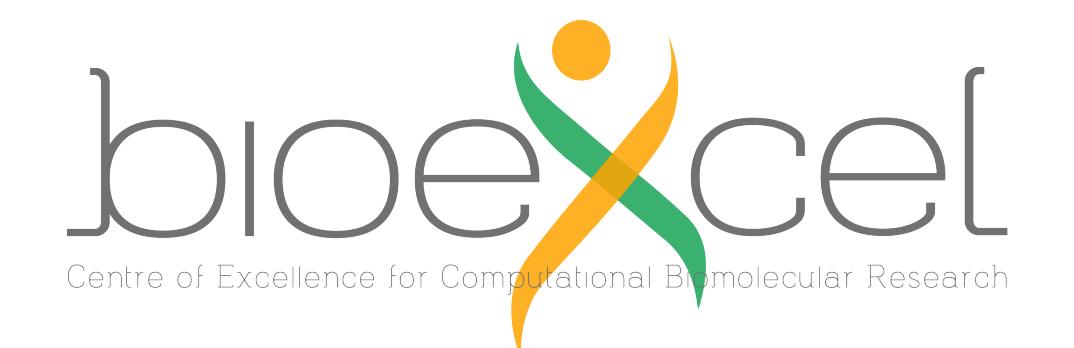

### **BioExcel Partners**

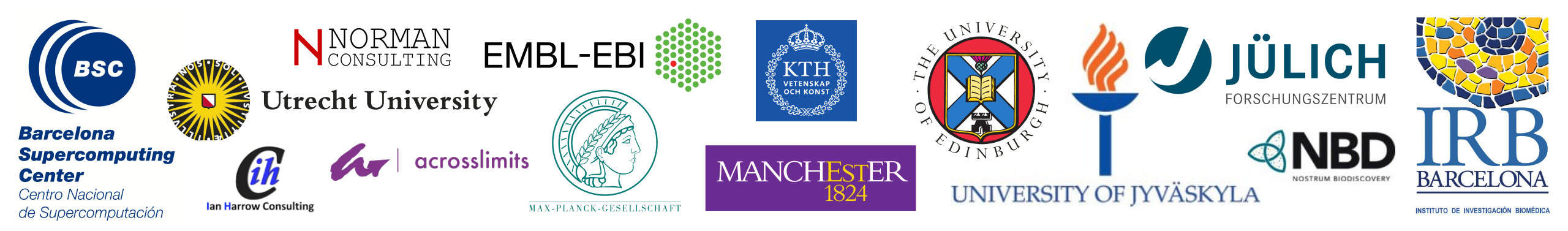

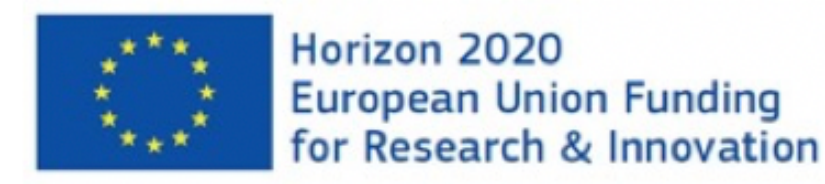

BioExcel is funded by the European Union Horizon 2020 program under grant agreements 675728 and 823830.